## **Oracle® Fusion Middleware**

Administering Provisioning Gateway 11g Release 2 (11.1.2.4) F43399-01

June 2021

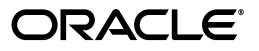

Oracle Fusion Middleware Administering Provisioning Gateway, 11g Release 2 (11.1.2.4)

F43399-01

Copyright © 2015,2021 Oracle and/or its affiliates. All rights reserved.

This software and related documentation are provided under a license agreement containing restrictions on use and disclosure and are protected by intellectual property laws. Except as expressly permitted in your license agreement or allowed by law, you may not use, copy, reproduce, translate, broadcast, modify, license, transmit, distribute, exhibit, perform, publish, or display any part, in any form, or by any means. Reverse engineering, disassembly, or decompilation of this software, unless required by law for interoperability, is prohibited.

The information contained herein is subject to change without notice and is not warranted to be error-free. If you find any errors, please report them to us in writing.

If this is software or related documentation that is delivered to the U.S. Government or anyone licensing it on behalf of the U.S. Government, then the following notice is applicable:

U.S. GOVERNMENT END USERS: Oracle programs (including any operating system, integrated software, any programs embedded, installed or activated on delivered hardware, and modifications of such programs) and Oracle computer documentation or other Oracle data delivered to or accessed by U.S. Government end users are "commercial computer software" or "commercial computer software documentation" pursuant to the applicable Federal Acquisition Regulation and agency-specific supplemental regulations. As such, the use, reproduction, duplication, release, display, disclosure, modification, preparation of derivative works, and/or adaptation of i) Oracle programs (including any operating system, integrated software, any programs embedded, installed or activated on delivered hardware, and modifications of such programs), ii) Oracle computer documentation and/or iii) other Oracle data, is subject to the rights and limitations specified in the license contained in the applicable contract. The terms governing the U.S. Government's use of Oracle cloud services are defined by the applicable contract for such services. No other rights are granted to the U.S. Government.

This software or hardware is developed for general use in a variety of information management applications. It is not developed or intended for use in any inherently dangerous applications, including applications that may create a risk of personal injury. If you use this software or hardware in dangerous applications, then you shall be responsible to take all appropriate fail-safe, backup, redundancy, and other measures to ensure its safe use. Oracle Corporation and its affiliates disclaim any liability for any damages caused by use of this software or hardware in dangerous applications.

Oracle and Java are registered trademarks of Oracle and/or its affiliates. Other names may be trademarks of their respective owners.

Intel and Intel Xeon are trademarks or registered trademarks of Intel Corporation. All SPARC trademarks are used under license and are trademarks or registered trademarks of SPARC International, Inc. AMD, Opteron, the AMD logo, and the AMD Opteron logo are trademarks or registered trademarks of Advanced Micro Devices. UNIX is a registered trademark of The Open Group.

This software or hardware and documentation may provide access to or information about content, products, and services from third parties. Oracle Corporation and its affiliates are not responsible for and expressly disclaim all warranties of any kind with respect to third-party content, products, and services unless otherwise set forth in an applicable agreement between you and Oracle. Oracle Corporation and its affiliates will not be responsible for any loss, costs, or damages incurred due to your access to or use of third-party content, products, or services, except as set forth in an applicable agreement between you and Oracle.

# Contents

| Preface                     | vii  |
|-----------------------------|------|
| Audience                    | vii  |
| Documentation Accessibility | vii  |
| Related Documents           | vii  |
| Conventions                 | viii |

# **1** Overview of the Provisioning Gateway Administrative Console

| 1.1   | Accessing the Provisioning Gateway Administrative Console          | 1-1 |
|-------|--------------------------------------------------------------------|-----|
| 1.1.1 | Version Information                                                | 1-1 |
| 1.1.2 | Logon Page                                                         | 1-1 |
| 1.1.3 | Security Settings                                                  | 1-2 |
| 1.1.4 | Granting Access to the Provisioning Gateway Administrative Console | 1-2 |
| 1.1.5 | Changing the Encryption Algorithm                                  | 1-2 |
| 1.1.6 | Enabling SSL                                                       | 1-3 |
| 1.1.7 | Setting Permissions                                                | 1-3 |
| 1.2   | General Recommendations and Notes                                  | 1-4 |

# 2 Provisioning Gateway Settings

| 2.1 | Web Service Account Settings | 2-1 |
|-----|------------------------------|-----|
| 2.2 | Storage Settings             | 2-1 |
| 2.3 | Event Log Settings           | 2-3 |
| 2.4 | Template Mapping Settings    | 2-4 |

# 3 Managing Users

| 3.1     | Manage SSO Users Page | 3-1 |
|---------|-----------------------|-----|
| 3.1.1   | Finding Users         | 3-1 |
| 3.1.2   | Search Results        | 3-1 |
| 3.1.2.1 | Managing Users        | 3-2 |

# 4 Setting Up Role or Group Support

| 4.1     | Using the Provisioning Tab         | 4-1 |
|---------|------------------------------------|-----|
| 4.1.1   | Adding Users or Groups             | 4-2 |
| 4.1.1.1 | LDAP                               | 4-2 |
| 4.1.1.2 | Active Directory and AD LDS (ADAM) | 4-3 |

# 5 The Provisioning Gateway Node

| 5.1     | Provisioning Tabs               | 5-1 |
|---------|---------------------------------|-----|
| 5.1.1   | Provisioning Default Rights Tab | 5-1 |
| 5.1.2   | Add User or Group Dialog        | 5-2 |
| 5.1.2.1 | LDAP                            | 5-2 |
| 5.1.2.2 | Active Directory/AD LDS (ADAM)  | 5-2 |
| 5.1.3   | Provisioning Admin Rights Tab   | 5-3 |

# 6 Reports and Logs

| 6.1   | Types of Reports | 6-1 |
|-------|------------------|-----|
| 6.1.1 | Event Log        | 6-1 |
| 6.1.2 | Status Request   | 6-2 |
| 6.1.3 | Generate Report  | 6-2 |

# 7 The Provisioning Gateway CLIs

| 7.1     | About CLIs                                          | 7-1  |
|---------|-----------------------------------------------------|------|
| 7.2     | CLI Syntax                                          | 7-2  |
| 7.2.1   | Differences Between .NET and Java CLI Approaches    | 7-2  |
| 7.3     | Modes of Operation                                  | 7-2  |
| 7.3.1   | Command-Line Mode                                   | 7-2  |
| 7.3.2   | Batch Mode                                          | 7-3  |
| 7.3.3   | Interactive Mode                                    | 7-3  |
| 7.3.4   | Smart Defaults                                      | 7-3  |
| 7.3.5   | Operation Execution                                 | 7-4  |
| 7.3.6   | Usage                                               | 7-4  |
| 7.3.7   | Status Results                                      | 7-5  |
| 7.4     | Provisioning Operations                             | 7-5  |
| 7.4.1   | Parameters                                          | 7-5  |
| 7.4.2   | Syntax                                              | 7-6  |
| 7.4.3   | Escaping a Comma                                    | 7-7  |
| 7.4.3.1 | Examples                                            | 7-7  |
| 7.5     | Using the .NET CLI as an SDK                        | 7-10 |
| 7.5.1   | Adding a Reference to Passlogix.Provisioning        | 7-10 |
| 7.5.2   | Creating an Instance of the IProvisioning Interface | 7-10 |
| 7.5.2.1 | Available Methods in iProv Interface                | 7-11 |
| 7.5.3   | Retrieving Results                                  | 7-17 |
| 7.5.3.1 | Interface Definition                                | 7-17 |
| 7.5.4   | Attributes Collection                               | 7-18 |
| 7.5.5   | ExtSearch Results                                   | 7-19 |
| 7.5.5.1 | ExtSearchApplications                               | 7-19 |
| 7.5.5.2 | ExtSearchUsers                                      | 7-20 |
| 7.5.5.3 | ExtSearchLog                                        | 7-21 |
| 7.5.6   | Sample Code                                         | 7-23 |
| 7.6     | Using the Java CLI as an SDK                        | 7-24 |
| 7.6.1   | Sample Code                                         | 7-24 |
| 7.6.2   | Class Definitions                                   | 7-25 |

| 7.6.2.1 | CLIOperationParser Class | 7-25 |
|---------|--------------------------|------|
| 7.6.2.2 | OperationParser Class    | 7-26 |
| 7.6.2.3 | Operation Class          | 7-26 |
| 7.6.2.4 | OperationKeys Interface  | 7-27 |
| 7.6.2.5 | ExtSearchKeys Interface  | 7-27 |
| 7.6.3   | Setting Up Java for SSL  | 7-28 |

# Preface

*Oracle Enterprise Single Sign-On Provisioning Gateway Administrator's Guide* explains how to use the Provisioning Gateway Administrative Console to remotely add, modify, and delete application credentials directly within each user's Logon Manager credential store, eliminating the need for local credential capture and granting the user instant access to the target application.

## Audience

This document is intended for experienced administrators responsible for the planning, implementation, and deployment of Provisioning Gateway. Administrators are expected to understand single sign-on concepts and be familiar with Internet Information Services, Windows Registry settings, and the Oracle Enterprise Single Sign-On Administrative Console.

# **Documentation Accessibility**

For information about Oracle's commitment to accessibility, visit the Oracle Accessibility Program website at http://www.oracle.com/pls/topic/lookup?ctx=acc&id=docacc.

#### Access to Oracle Support

Oracle customers that have purchased support have access to electronic support through My Oracle Support. For information, visit http://www.oracle.com/pls/topic/lookup?ctx=acc&id=info or visit http://www.oracle.com/pls/topic/lookup?ctx=acc&id=trs if you are hearing impaired.

# **Related Documents**

For more information, see the following documents in the Oracle Enterprise Single Sign-On Suite documentation set:

- Release Notes
- Oracle Enterprise Single Sign-On Suit Installation Guide
- Oracle Enterprise Single Sign-On Suite Administrator's Guide
- Oracle Enterprise Single Sign-On Suite Secure Deployment Guide
- Oracle Enterprise Single Sign-On Suite User's Guide
- Deploying Logon Manager with a Directory-Based Repository

- Configuring and Diagnosing Logon Manager Application Templates
- Oracle Enterprise Single Sign-On Provisioning Gateway Administrator's Guide

# Conventions

The following text conventions are used in this document:

| Convention | Meaning                                                                                                    |
|------------|----------------------------------------------------------------------------------------------------|
| boldface   | Boldface type indicates graphical user interface elements associated with an action, or terms defined in text or the glossary.         |
| italic     | Italic type indicates book titles, emphasis, or placeholder variables for which you supply particular values.                          |
| monospace  | Monospace type indicates commands within a paragraph, URLs, code in examples, text that appears on the screen, or text that you enter. |

1

# Overview of the Provisioning Gateway Administrative Console

The Provisioning Gateway Administrative Console enables administrators to set up, gather, and manage information from the Provisioning Gateway Web service. The following modules can be accessed from the Provisioning Gateway Administrative Console:

- Settings
- Users
- Reports and Logs

# 1.1 Accessing the Provisioning Gateway Administrative Console

To access the Provisioning Gateway Administrative Console:

Open a Web browser and enter the following URL:

https://yourserverhost/v-go pm console/logon.aspx

where

*yourserverhost* is the name of the server where you installed Provisioning Gateway.

The Logon Page opens.

## 1.1.1 Version Information

The About module provides information about which versions of Provisioning Gateway and Microsoft .NET Framework are installed.

- **Product Version.** Indicates which version of Provisioning Gateway is installed.
- .NET Framework. Indicates which version of Microsoft .NET Framework is installed.

## 1.1.2 Logon Page

Enter your logon credentials to access the Provisioning Gateway Web Service and click **Log On**. The username and password should be the same as the directory authentication credentials. For example, for Active Directory or AD LDS (ADAM), the username would be in the format: *domainname\username*.

For Sun or IBM, the username would be in the format: *uid=username*.

**Note:** The Provisioning Gateway server recognizes only credentials that it has access to. On Active Directory or AD LDS (ADAM), those recognized credentials are domain accounts. For Sun and IBM, the account must exist in the storage. If no storage has been defined, the account is authenticated against the local accounts on the server where the Web service is running.

## 1.1.3 Security Settings

Provisioning Gateway can be run without changing the default security settings. Security can be increased by changing several of the settings.

You can edit the Provisioning Gateway security settings through the Microsoft .Net Framework ASP.NET Configuration Settings. These settings are then changed in the Provisioning Gateway configuration files:

- <local directory>\Provisioning Gateway\Service\web.config
- <local directory>\Provisioning Gateway\Console\web.config

## 1.1.4 Granting Access to the Provisioning Gateway Administrative Console

By default, all users are denied access to the Provisioning Gateway Administrative Console. You can assign users provisioning rights through the Oracle Enterprise Single Sign-On Administrative Console. You can perform the following actions on users:

- Provisioning a logon (adding, modifying, deleting credentials) for a user. Assign these rights in the **Provisioning** tab of a template.
- Deleting an SSO user. Do this on the Delete SSO User Right tab of the Provisioning Gateway node.

Configure these settings and publish them to the repository to grant users access to the Provisioning Gateway Administrative Console.

See the *Oracle Enterprise Single Sign-On Suite Administrator's Guide* for more information on using these settings.

## 1.1.5 Changing the Encryption Algorithm

By default, the Provisioning Gateway Web service uses 3DES encryption. To increase security, you can change encryption to AES. In order to enable this feature, you must edit a setting in Oracle Service Properties:

- 1. Go to Control Panel > Internet Information Services.
- 2. Right-click the Provisioning Gateway Service Web site. Select Properties.
- **3.** Click the **ASP.NET** tab. Verify that the ASP.NET version is set to 2.0.x. (If it is not set to 2.0, change the setting and click **Apply**.) Click **Edit Configuration**.
- **4.** In the **ASP.NET Configuration Settings** dialog, highlight **EncryptionAlgorithm** and click **Edit**.
- **5.** In the **Value** field, replace 3DES with AES\_256. This value causes the Provisioning Gateway Service to use the AES encryption method.

## 1.1.6 Enabling SSL

For testing purposes, you can enable SSL by changing the localhost.UP key in Provisioning Gateway Console Properties:

1. In the ASP.NET Configuration Settings dialog, highlight localhost.UP and click Edit.

| LocalSqlServer                                       | Connection Parameters<br>data source=1 SQLEXPRESS; Integrated Security=SSP(AttachDBFilename= Dat | aDi |
|------------------------------------------------------|--------------------------------------------------------------------------------------------------|-----|
| (                                                    |                                                                                                  | •   |
|                                                      | Add Edit Remove Reset                                                                            |     |
| pplication settings                                  |                                                                                                  | _   |
| Key                                                  | Value                                                                                            |     |
| ocalhost.UP                                          | http://localhost/v-G0%20PM%20Service%20Debug/UP.asmx                                             |     |
| WseSecurityType<br>WseSecurityCert<br>WseSecurityTTL | None<br>[Replace with certificate Subject Name]<br>60                                            |     |
|                                                      |                                                                                                  |     |

- Go to Control Panel > Internet Information Services. Right-click the Provisioning Gateway Console Web site. Select Properties.
- **3.** Click the **ASP.NET** tab. Verify that the ASP.NET version is set to 2.0.x. (If it is not set to 2.0, change the setting and click **Apply**.) Click **Edit Configuration**.
- 4. In the Value field, replace: http://localhost/Provisioning Gateway Service/UP.asmx by entering https://localhost/Provisioning Gateway Service/UP.asmx.
- **5.** You can now edit the properties for the Provisioning Gateway Service in IIS to turn on SSL.

## 1.1.7 Setting Permissions

When you install Provisioning Gateway, you must create a specific service account, at the domain level, in order for Provisioning Gateway to function properly. This section describes how to increase security by creating such an account with a specific set of permissions to certain objects within Active Directory.

In order to increase security, Oracle recommends that this service account be created as a member of the Domain Users group. (For the purposes of this document, the service account is named PMSERVICE; however, you can follow any naming convention you choose).

The instructions in this section describe how to:

- Create the service account (PMSERVICE) as a member of the Domain Users group.
- Grant a specific set of permissions to certain objects within Active Directory to the serviced account.
- Create templates for provisioning.
- Provision a user.

**Note:** The PMSERVICE account must also be a member of the local administrator's group on the IIS server where the Provisioning Gateway server-side components are installed.

You will need an account with Domain Admin and Schema Admin privileges in order to complete certain tasks involving the installation of Logon Manager, extending the schema, installing software, and modifying certain permissions within Active Directory.

# **1.2 General Recommendations and Notes**

Microsoft recommends that you not install Internet Information Server (IIS) on a Domain Controller. Oracle recommends that you install the Provisioning Gateway Server-side components on a member server, not a Domain Controller.

The procedures and recommendations presented in this document have been tested in a controlled environment where the desired results were achieved. Oracle recommends that you test these procedures in a non-production environment that resembles your working network as closely as possible.

The procedures outlined herein involve changes that can affect your entire domain. Specialized policies, trust, inheritance issues, and intra- and inter-site replication issues, particularly as they exist in large enterprises, cannot be fully tested outside of the actual environment.

As with any issues that could affect a large number of users, Oracle recommends a prudent, error-on-the-side-of-caution approach to testing and deploying this product by those who are responsible for installing, configuring, and maintaining it.

# **Provisioning Gateway Settings**

This chapter provides information about using the settings that configure Provisioning Gateway.

# 2.1 Web Service Account Settings

Use the Web Service Account page to set or change the Anonymous Logon for IIS Web Services. The Provisioning Gateway Web service runs as this domain account. The Web Service Account dialog displays the current Anonymous Logon account and provides a logon form for changing this account.

**Note:** You must be authenticated to the Provisioning Gateway Console as a member of the administrator group of the Provisioning Gateway Web server to change the account.

The Web service account requires the following privileges:

- Read and write access to the Registry path HKLM\Software\Passlogix.
- Connect, read, and write access to the storage if Active Directory or AD LDS (ADAM).

To change the Web service account, type in the account **User Name** (in the format Domain\Username) and **Password**, confirm the password, and click **Save**.

# 2.2 Storage Settings

Use the **Storage** page to view or change connection settings for the directory service (Oracle Internet Directory, Microsoft Active Directory, Microsoft AD LDS (ADAM), IBM LDAP Directory, or Sun Directory Server) being used as the repository for Provisioning Gateway data.

When you have completed your changes, click **Save Changes** to apply the new settings to Provisioning Gateway. After the storage settings are saved, you will be prompted to re-authenticate to Provisioning Gateway.

The information on this page is encrypted and saved to the registry under HKLM\Software\Passlogix\PM\Server\Storage.

| Setting                                           | Value                                                                                                    |
|---------------------------------------------------|----------------------------------------------------------------------------------------------------|
| *Storage Type                                     | Choose one of the following storage locations:                                                                                                    |
|                                                   | Oracle Internet Directory                                                                                                    |
|                                                   | <ul> <li>Oracle Directory Server Enterprise Edition</li> </ul>                                                                                                    |
|                                                   | Oracle Virtual Directory                                                                                                    |
|                                                   | <ul> <li>Sun Directory Server</li> </ul>                                                                                                    |
|                                                   | <ul> <li>Microsoft Active Directory</li> </ul>                                                                                                    |
|                                                   | <ul> <li>Microsoft AD LDS (ADAM)</li> </ul>                                                                                                    |
|                                                   | IBM LDAP Directory                                                                                                    |
|                                                   | <ul> <li>Novell eDirectory</li> </ul>                                                                                                    |
| *Server                                           | Enter either the name or the IP address of the server, appended by the configured port number; for instance, example.oracle.com:389 (if not using SSL) or example.oracle.com:636 (if using a secured connection with SSL).                                                     |
| *Root DN                                          | The root directory.                                                                                                    |
|                                                   | For example, DC=mydir, DC=com.                                                                                                    |
| Provide this setting fo<br>eDirectory, and Sun D  | r Oracle Directories, Active Directory, IBM LDAP Directory, Novell irectory Server storage only:                                                                                                    |
| *User Path(s)                                     | The fully-qualified path indicating the location of user accounts. There can be unlimited paths to search. The paths are searched in the order they are entered and are separated by a semicolon (;).                                                                          |
|                                                   | For example, CN=users, DC=mydir, DC=com                                                                                                    |
| Provide these settings                            | for Active Directory and/or AD LDS (ADAM) storage only:                                                                                                    |
| Prepend Domain                                    | Select this option to add the user's domain to the username when naming the user's container. For example, for the domain <i>oracle</i> and user <i>jamesk</i> , the container is named <i>jamesk</i> with this flag disabled and <i>oracle.jamesk</i> with this flag enabled. |
| Provide this setting fo                           | r Active Directory storage only:                                                                                                    |
| Locate in User                                    | Select to enable searching for Provisioning Gateway user data under<br>the Active Directory user objects.                                                                                                    |
| Provide this setting fo                           | r Sun LDAP storage only.                                                                                                    |
| User Prepend                                      | Specifies the user naming attribute for user objects in the directory. This setting is used to form the relative distinguished name (RDN) of a user object. Typical values include "CN" or "UID."                                                                              |
| Provide these settings<br>Directory Server stora  | for Oracle Directories, IBM LDAP Directory, Novell eDirectory, or Sun ge only:                                                                                                    |
| *Connect as User                                  | The user name of the directory administrator.                                                                                                    |
| *Password                                         | The password of the directory administrator.                                                                                                    |
| Provide this setting fo<br>eDirectory, or Sun Dir | r Oracle Directories, Active Directory, IBM LDAP Directory, Novell<br>ectory Server storage only:                                                                                                    |
| Use secure<br>connection (SSL)                    | Select to enable secure socket layer.                                                                                                    |
| If using Configuration storage types:             | Objects or Role/Group support, provide these settings for all directory                                                                                                    |

| Setting                                                     | Value                                                                                                    |  |  |  |  |
|-------------------------------------------------------------|----------------------------------------------------------------------------------------------------|--|--|--|--|
| Use configuration<br>objects instead of<br>application list | Select to enable the use of configuration objects (COs) instead of application configuration lists, also known as the entlists.                                                                                                    |  |  |  |  |
|                                                             | The Provisioning Gateway Server obtains the access control rights of its provisioning clients by searching the directory for provisioning objects. It finds only the objects to which it has access.                                                                   |  |  |  |  |
| Role/Group support                                          | Select to enable Role/Group-based access control of administrative users. Enabling Role/Group support activates configuration object support.                                                                                                    |  |  |  |  |
|                                                             | If Role/Group support is enabled, permissions should be specified. If no permissions are specified, by default, all users and groups are denied access for all actions.                                                                                                |  |  |  |  |
|                                                             | See Chapter 4, "Setting Up Role or Group Support" for information on setting up permissions.                                                                                                    |  |  |  |  |
| Configuration and<br>role/group objects<br>root DN          | Specifies where to begin the search for configuration and provisioning objects. The search moves from the specified locations downward. For example, ou=vgoconfig,dc=test2003,dc=com or dc=passlogix,dc=com.                                                           |  |  |  |  |
|                                                             | The path to this container must exist and contain at least one template<br>prior to the input of these storage settings. The template can be in a<br>sub-container rather than in the path itself. If this container does not<br>exist, you will get an error message. |  |  |  |  |
|                                                             | See Chapter 4, "Setting Up Role or Group Support" for information on setting up permissions.                                                                                                    |  |  |  |  |

# 2.3 Event Log Settings

Use the **Event Log** page to configure the server where events will be logged. When you have completed your changes, click **Save Changes** to apply the new settings to Provisioning Gateway.

| Setting               | Description                                                                                                    |  |  |
|-----------------------|----------------------------------------------------------------------------------------------------|--|--|
| Database Type         | Select the database you are using:                                                                                                    |  |  |
|                       | Oracle database                                                                                                    |  |  |
|                       | Microsoft SQL Server                                                                                                    |  |  |
|                       | <ul> <li>Syslog Daemon</li> </ul>                                                                                                    |  |  |
|                       | The Syslog Daemon is not a database; however, you select it on the Event Log Settings page from the Database Type drop-down list in order to send events to the daemon.                         |  |  |
|                       | There are no parameters to set for the Syslog daemon. Configuration is done manually following installation. See <i>Installing Oracle Enterprise Single Sign-On Suite</i> for more information. |  |  |
| Provide the following | setting for Oracle Database only.                                                                                                    |  |  |
| Connection string     | Enter the database connection string. For example, this string should be<br>in the following form when using Oracle using external authentication:                                              |  |  |
|                       | Provider=[OLE DB Provider] ;Data Source=[SID]; User Id=/;                                                                                                    |  |  |
|                       | Microsoft's Oracle OLE Provider:                                                                                                    |  |  |
|                       | <pre>Provider=MSDAORA ;Data Source=ORCL; User Id=/;</pre>                                                                                                    |  |  |
| Provide the following | Provide the following setting for Microsoft SQL Server database only.                                                                                                    |  |  |

| Setting               | Description                                                                                                    |  |  |
|-----------------------|----------------------------------------------------------------------------------------------------|--|--|
| Server                | Enter the name of the server where events will be logged. SQL Server<br>must be running on this machine, although the Provisioning Gateway<br>database does not have to exist. If this is the first time this server is used<br>by Provisioning Gateway, the Initialize Event Log box must also be<br>checked to create the Provisioning Gateway database. |  |  |
|                       | You cannot use the IP address of the server to specify the current machine. You must use the actual machine name (for example, <i>pdevrx2</i> ).                                                                                                    |  |  |
|                       | You cannot use the name <i>localhost</i> to refer to the local machine. You must use the name of the machine.                                                                                                    |  |  |
| Provide the following | setting for the Oracle and SQL databases.                                                                                                    |  |  |
| Initialize Event Log  | When enabled, this setting creates the Provisioning Gateway database<br>on the specified server. If the database already exists, all existing data in<br>the database is erased. Typically, this setting is used for initial<br>installation and when you want to clear the log entries in the database.<br>This setting is not saved.                     |  |  |

# 2.4 Template Mapping Settings

Use this page to map Logon Manager templates to Oracle Privileged Accounts Manager (OPAM) targets.

**Note:** In order to perform any of the following functions, the user must be granted "Map Template" permissions in the Oracle Enterprise Single Sign-On Administrative Console.

- 1. In the **Targets** window, you will see the names of all available OPAM targets, followed by the name of the template mapped to it (in parentheses), if any.
- 2. Select a target and click the Edit button to edit the target's mapping properties.
- **3.** In the template mapping **Edit** dialog, select a template to map to the OPAM target. If a template is already mapped to the target, it is selected when this dialog launches.

For more information about setting up template mapping and assigning permissions, see *Administering Oracle Enterprise Single Sign-On Suite*.

**Note:** If Logon Manager is synchronizing to an Active Directory repository and is using the "local computer credentials" option, you must enable sharing credentials from the authenticator to the Active Directory synchronization extension ("ShareCredsToSyncs") in the Global Agent Settings.

# **Managing Users**

The Provisioning Gateway Administrative Console provides controls to configure user rights and activities. This chapter discusses the Console pages that contain these user settings.

# 3.1 Manage SSO Users Page

This page allows you to search for users and to add, modify, or delete their credentials. You can search for users by name or by their logons.

## 3.1.1 Finding Users

Use these parameters to specify the scope and specificity of a user search.

- Show user(s) with User Name. Enter the user name to search for. Leave this field blank to perform a search on all users. In the drop-down list, select either substring match or exact match.
- Only show users who have logons for. This list includes all the possible applications available to users in your organization. Select one or more application to filter the result to show only users who have logons for these applications.
- Show additional information. The search results list the usernames. The search results can also show Logons or Pending Provisioning Instructions. Select either of these options if desired.

Click Find Users after you have entered all necessary information.

## 3.1.2 Search Results

The results list the **User Name** and, depending on whether additional information was selected, **Logons** and, if applicable, any **Pending Provisioning Instructions**. Use the buttons (which highlight on mouse-over) to add, delete, and modify users. Click on a user's name to view or edit that user's profile.

**Note:** You cannot provision applications that are not predefined (for example, on-the-fly Web applications).

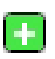

Add New Logon

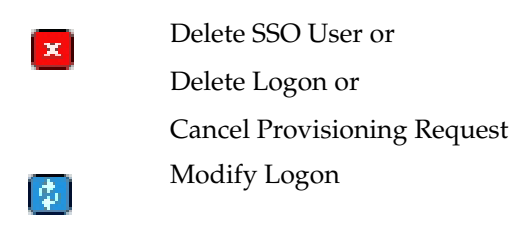

### 3.1.2.1 Managing Users

The following settings provide control over SSO users.

**3.1.2.1.1** Add New Logon This page allows you to create a provisioning instruction to add a new application logon for a specific user. This page is accessed by searching for a user on the Manage SSO Users page and clicking the button next to the User Name.

- Add Logons
  - **SSO User.** The Logon Manager user name selected from the user search results.
  - Application. Lists all of the available applications. There is also an option to not list applications that user already has a logon for. After an application is selected, the Logon Information section refreshes and text boxes appear for each field required by the selected application.
  - Description. Allows you to modify a logon's description field as seen in the Logon Manager Logon Manager. This field is optional.
- Logon Information
  - User ID. User's username or ID for the application.
  - Password/Confirm Password. User's password for the application.

**Note:** After the **User ID** field is created, it cannot be modified. If a User ID must be changed, you must delete the existing logon and add a new logon with a new User ID. Depending on the requirements of the application being added, you might be prompted for additional fields, such as a Third or Fourth Field. Similarly, some applications might not require all of the fields. In such cases, the unnecessary fields do not appear.

When you have entered all the required information, click **Add Logon** to submit your add request.

**3.1.2.1.2 Delete SSO User** This dialog asks if you are sure that you want to delete the selected SSO user. Click **OK** to delete or **Cancel** if do not want to delete this user. When you click **OK**, a message will confirm that this user has been deleted.

Access this dialog by searching for a user on the Manage SSO Users page and clicking the button next to **User Name**.

**3.1.2.1.3 Delete Logon** This dialog asks if you are sure that you want to delete the selected logon. Click **OK** to delete or **Cancel** if you do not want to delete this logon. When you click **OK**, a message will confirm that this logon has been deleted. Access this dialog by searching for a user on the Manage SSO Users page and clicking the button next to **Logon**.

**3.1.2.1.4 Cancel Request** This dialog asks if you are sure that you want to cancel the pending provisioning instruction. Click **OK** to cancel or **Cancel** if you do not want to cancel this request. When you click **OK**, the page will refresh and the pending provisioning instruction will no longer be displayed. Access this dialog by searching for a user on the Manage SSO Users page and clicking the button next to **Pending Provisioning Request**.

**3.1.2.1.5 Modify Logon** This page allows you to modify an application logon. Any fields that you leave blank on this page will not be changed. Access this page by searching for a user on the Manage SSP Users page and clicking the button next to **User Name**.

- Logon to Modify
  - **SSO User.** The Logon Manager user name selected from the user search results.
  - **Application.** The application to be modified.
  - User ID. Username or ID for the application.

**Note:** After the User ID field is created, it cannot be modified. If a User ID must be changed, you must delete the existing logon and add a new logon with a new User ID.

If a logon does not have User ID associated with it, the password field cannot be modified. A User ID must exist in order to modify the password. Logons that do not have a User ID associated with them should be deleted and recreated with a User ID, if a new one is required.

- New Logon Information
  - **Password/Confirm Password.** User's password for the application.
  - Description. Allows you to modify a logon's description field as seen in the Provisioning Gateway Logon Manager.
  - **Third Field.** The third field for this logon.
  - Fourth Field. The fourth field for this logon.

**Note:** Third and Fourth Fields are required only if the identified application is configured with a Third or Fourth Field. Depending on the requirements of the application being added, you might be prompted for additional fields. Some applications might not require all of the fields. In such cases, the unnecessary fields do not appear.

When you have entered all the necessary information, click **Modify Logon** to submit your modify request.

**3.1.2.1.6 Edit User** This page displays the selected user's logons and any pending provisioning instructions. Access this page by searching for a user on the Manage SSO Users page and clicking on the user's name in the search results list.

User Name Displays the selected user's name.

| •      | Click to add a new logon for this user. |  |
|--------|-----------------------------------------|--|
| ×      | Click to delete this user.              |  |
| Logons | Lists the logons assigned to the user.  |  |

Use the links and buttons (which highlight on mouse-over) to add, delete, and modify user logons.

| Delete All Logons | Removes all logon credentials from the user's directory. |
|-------------------|----------------------------------------------------------|
| Advanced Delete   | Allows you to generate a custom delete request.          |
| ×                 | Deletes the specific logon associated with this user.    |

Changes a user's logon credentials for a specific logon.

**Note:** If a logon does not have a user ID associated with it, the password field cannot be modified. Any credentials that do not have a user ID associated with them should be deleted and replaced.

Pending Provisioning Displays any provisioning instructions pending for the selected user. Displays the provisioning instruction (such as add or delete), the application, and the creation and execution date for the provisioning instruction. Click **Cancel Instruction** to delete this instruction from the repository.

#### 3.1.2.1.7 Advanced Delete

\$

- SSO User. Displays the Logon Manager user name selected from the user search results.
- Application. Lists the applications that can be deleted from this user. Select the
  application to delete from the drop-down list. The credential fields associated with
  the selected application are displayed. You must fill in all the credential fields
  exactly as they are stored in the directory:
  - User ID. Enter the User ID.
  - Password/Confirm Password. User's password for the application. These fields only appear if the application is configured to only have a password field.
  - **Description.** Logon's description field as seen in the Logon Manager Logon Manager.
  - Third Field. The third field for this application logon.
  - **Fourth Field.** The fourth field for this application logon.

When you have entered all the information has been entered, click **Submit** to submit your delete request.

**3.1.2.1.8** Add New SSO User This page allows you to create new Logon Manager users. This creates a storage object in the repository for the user. After the user is created, the Add New Logon page appears so that you can add applications for the new user.

**User Name.** Enter the user name to add. Click **Next**. The Add New Logon screen opens.

**Note:** The user name must exist in the directory. If it does not, an error will occur.

\_

# **Setting Up Role or Group Support**

Provisioning Gateway Role/Group support provides the capability to manage provisioning rights for specific applications and users. These provisioning rights are configured and managed in the Oracle Enterprise Single Sign-On Administrative Console. To set up Role/Group support, open the Oracle Enterprise Single Sign-On Administrative Console by clicking **Start** > **Programs** > **Oracle**> **Logon Manager Console**.

Two panels are available to manage provisioning rights:

- A **Provisioning** tab, which is located on the individual application panel. This tab enables you to manage provisioning rights for specific applications.
- A **Provisioning Manager** node, located in the Oracle Enterprise Single Sign-On Administrative Console tree (left pane). This node enables you to manage provisioning rights for users.

# 4.1 Using the Provisioning Tab

To access the **Provisioning** tab, expand **Applications** on the left side of the Oracle Enterprise Single Sign-On Administrative Console and double-click any application. Click the **Provisioning** tab.

From this tab, you can add or remove permissions. You can also select the level of access rights (add, modify, or delete applications) for those permissions.

| S Templates.xml - v-GO SSO Administrative Console |         |                 |          |              |                 |                    |              |
|---------------------------------------------------|---------|-----------------|----------|--------------|-----------------|--------------------|--------------|
| Elle Edit Insert Repository Tools H               | elp     |                 |          |              |                 |                    |              |
| 🗅 😂 🔛   🔁 📴   ×                                   |         |                 |          |              |                 |                    |              |
| E Applications                                    | General | Bulk-Add        | Security | Error Loop   | Miscellaneous   | Password Change    | Provisioning |
| Act                                               |         | D.              |          | 100 100 1 05 |                 | Dia 1 0            |              |
| Adobe Acrobat Reader                              |         | Direc           | story:   | 192.168.1.65 | Microsoft Activ | e Directory Serv Y |              |
| - AIM<br>                                         | Name    |                 | ID       |              |                 | Access             |              |
| - Ditrix ICA Client/Program                       | redine  |                 | 10       |              |                 | ALLESS             |              |
| Citrix NFuse Classic (2-fie                       |         |                 |          |              |                 |                    |              |
| - O Citrix NFuse Classic (3-fie                   |         |                 |          |              |                 |                    |              |
| - 🥂 Citrix Program Neighborh                      |         |                 |          |              |                 |                    |              |
| - 🎢 Citrix Program Neighborh                      |         |                 |          |              |                 |                    |              |
| - Arr Entrust                                     |         |                 |          |              |                 |                    |              |
| Entrust GetAccess                                 |         |                 |          |              |                 |                    |              |
| ColdMine                                          |         |                 |          |              |                 |                    |              |
|                                                   |         |                 |          |              |                 |                    |              |
| - AT ICQ 4.0                                      |         |                 |          |              |                 |                    |              |
| - 🏄 Lotus Notes                                   |         |                 |          |              |                 |                    |              |
| - Ar Lotus Organizer                              |         |                 |          |              |                 |                    |              |
| - 🎢 Meeting Maker                                 |         |                 |          |              |                 |                    |              |
| Microsoft FrontPage                               |         |                 |          |              |                 |                    |              |
| Microsoft Outlook                                 | Con     | Permissions     | To       | Add          | Ber             |                    | Heb          |
|                                                   |         | y r emilissions | 10       | 200          |                 |                    | Пар          |
| Ready                                             |         |                 |          |              |                 |                    |              |

| Control             | Value                                                                                                    |  |  |
|---------------------|----------------------------------------------------------------------------------------------------|--|--|
| Directory           | Enables you to select the target directory server.                                                                                                    |  |  |
| Name                | Lists the groups or users who currently have access to this item.                                                                                                    |  |  |
| ID                  | Lists the user's account name.                                                                                                    |  |  |
| Access              | Indicates the permissions that have been granted to the user or group (Add, Modify or Delete Logon). To change a user or group's access rights, right-click the user or group and select <b>Add Logon</b> , <b>Modify Logon</b> , or <b>Delete Logon</b> from the shortcut menu.                                                                              |  |  |
| Copy Permissions To | Enables you to apply the provisioning rights for the current application<br>to multiple applications. Click this button to display a dialog listing all<br>the applications. Select the applications that you want these<br>provisioning rights to be copied to. Use <b>Ctrl+click</b> or <b>Shift+click</b> to<br>select multiple entries. Click <b>OK</b> . |  |  |
| Remove              | Removes selected users or groups from the list. Select a user or group to remove; use <b>Ctrl+click</b> or <b>Shift+click</b> to select multiple entries.                                                                                                    |  |  |

## 4.1.1 Adding Users or Groups

The dialog that you use to add users or groups depends upon which directory server is being used:

- LDAP
- Active Directory or AD LDS (ADAM)

## 4.1.1.1 LDAP

Use the **Add Users and Groups** dialog to select the individual users or user groups that are to be added to the access list for the current configuration item (Add Logon, Modify Logon, or Delete Logon).

| dd Users an                                                 | d Groups                                                                                                    |
|-------------------------------------------------------------|----------------------------------------------------------------------------------------------------|
| Search Base:                                                | dc=passlogix,dc=com                                                                                                    |
| Users and Grou                                              | 39:                                                                                                    |
| Name                                                        | DN                                                                                                    |
| user<br>user/1<br>user1<br>user2<br>user3<br>user4<br>user5 | uid=user,ou=Users,dc=passlogix,dc=com<br>uid=user/1,ou=Users,dc=passlogix,dc=com<br>uid=user2,ou=Users,dc=passlogix,dc=com<br>uid=user2,ou=Users,dc=passlogix,dc=com<br>uid=user4,ou=Users,dc=passlogix,dc=com<br>uid=user5,ou=Users,dc=passlogix,dc=com |
|                                                             | ald-reportably, au-                                                                                                    |
| <b>`</b>                                                    | OK Cancel Help                                                                                                    |

| Control         | Value                                                                                                    |  |
|-----------------|----------------------------------------------------------------------------------------------------|--|
| Search Base     | The base (highest-level) directory to begin searching for user or group accounts. All subdirectories of the base directory are searched. Enter a location or click <b>Change</b> to browse the directory tree.                                                  |  |
| Change          | Displays the <b>Select Search Base</b> dialog to browse for a base directory for the search. Use this dialog to browse to and select the base (highest-level) directory to search for user and group names. Click <b>OK</b> when finished.                      |  |
| Search          | Begin searching the base directory for users and groups.                                                                                                    |  |
| Users or Groups | Lists the search results. Select the names to be added to the access list for the current configuration item. Use <b>Ctrl+click</b> or <b>Shift+click</b> to select multiple entries. Click <b>OK</b> when finished to copy your selections to the access list. |  |

## 4.1.1.2 Active Directory and AD LDS (ADAM)

Use the **Select User or Group** dialog to select the individual users or user groups that are to be added to the access list for the current configuration item (Add Logon, Modify Logon, or Delete Logon).

| Select User or G                                                             | iroup            |                                                                                                    |                                                               |
|------------------------------------------------------------------------------|------------------|----------------------------------------------------------------------------------------------------|---------------------------------------------------------------|
| List Names From:                                                             | €<br>↓\PDOC-MM2  | ×                                                                                                    |                                                               |
| <u>N</u> ames:                                                               | -                |                                                                                                    |                                                               |
| Remote Desk<br>Remote Desk<br>Replicator<br>SYSTEM<br>Long<br>Administration | top Users        | Power Users possess most<br>Members in this group are g<br>Supports file replication in a<br>The operating system<br>Users are prevented from m | administrativ 🔨<br>granted the ri<br>a domain<br>naking accid |
| SASPNET (ASP                                                                 | P.NET Machine Ac | Account used for running the Built-in account for guest a                                                                                       | ne ASP.NET<br>ccess to the 💌                                  |
| Add                                                                          |                  | Members                                                                                                    | rch                                                           |
| A <u>d</u> d Names:                                                          |                  |                                                                                                    |                                                               |
|                                                                              |                  |                                                                                                    | ~                                                             |
|                                                                              | ок с             | ancel <u>H</u> elp                                                                                                    |                                                               |

| Controls        | Value                                                                                                    |  |  |
|-----------------|----------------------------------------------------------------------------------------------------|--|--|
| List Names From | Select an Active Directory domain or server.                                                                                                    |  |  |
| Names           | Lists the names of users and groups for the selected domain or server.<br>Select one or more names to add to the access list.                                                               |  |  |
| Add             | Copies users and groups selected in the <b>Names</b> list to the <b>Add Names</b> list. Use <b>Ctrl+click</b> or <b>Shift+click</b> to select multiple entries.                             |  |  |
| Members         | When a group is selected the <b>Names</b> list, displays the <b>Global Group</b><br><b>Membership</b> dialog, which lists the members of the selected group.                                |  |  |
| Search          | When a group is selected the <b>Names</b> list, displays the <b>Global Group</b><br><b>Membership</b> dialog, which lists the members of the selected group.                                |  |  |
| Add Names       | Displays the names of the users or groups that you have you have added so far. Click <b>OK</b> to add these names to the access list for the current configuration item.                    |  |  |
|                 | You can type or edit user names in this list. However, entries are checked for invalid account names, and duplicate account selections are automatically removed when you click <b>OK</b> . |  |  |

# **The Provisioning Gateway Node**

Use the **Provisioning Gateway** node of the Oracle Enterprise Single Sign-On Suite Administrative Console to manage provisioning rights for users. To access this functionality, click the **Provisioning Gateway** node from the tree in the left pane.

# 5.1 Provisioning Tabs

Use this node to manage provisioning rights for users. There are two tabs to set the rights:

- Default Rights
- Admin Rights

When you change the settings in this node, you must publish them to the repository in order for them to take effect. Right-click the **Provisioning Gateway** node in the Administrative Console, and select **Publish**.

## 5.1.1 Provisioning Default Rights Tab

Use this tab to define standard provisioning rights for each new application created. After you create an application, change the rights as needed.

| Control                | Function                                                                                                    |  |  |
|------------------------|----------------------------------------------------------------------------------------------------|--|--|
| Directory              | Select the target directory server.                                                                                                    |  |  |
| Access information:    |                                                                                                    |  |  |
| Name                   | Lists the groups or users who currently have access to this item.                                                                                                    |  |  |
| ID                     | Lists the user account name.                                                                                                    |  |  |
| Access                 | Indicates the permissions that have been granted to the user or group (Add, Modify or Delete Logon). To change a user or group's access rights, right-click the user or group and select <b>Add Logon</b> , <b>Modify Logon</b> , or <b>Delete Logon</b> from the shortcut menu.                                              |  |  |
| Actions:               |                                                                                                    |  |  |
| Copy permissions<br>to | Use this button to apply the provisioning rights for the current application to multiple applications. Click to display a list of all available applications, and select those to which you want to copy these provisioning rights. Use <b>Ctrl+Click</b> or <b>Shift+Click</b> to select multiple entries. Click <b>OK</b> . |  |  |
| Add                    | Displays the <b>Add User or Group</b> dialog (for LDAP or Active Directory) to select the users or groups to grant access to the currently selected item.                                                                                                    |  |  |

| Control   | Function                                                                                                    |
|-----------|----------------------------------------------------------------------------------------------------|
| Remove    | Removes selected user(s) or group(s) from the list. Select a user or group to remove; use <b>Ctrl+Click</b> or <b>Shift+Click</b> to select multiple entries. |
| Directory | Select the target directory server.                                                                                                    |

## 5.1.2 Add User or Group Dialog

The Add User or Group dialog varies based on the directory server being used:

- LDAP
- Active Directory
- AD LDS (ADAM)

## 5.1.2.1 LDAP

Use this dialog to select the individual users or user groups that are to be added to the access list for the current configuration item (Add Logon, Modify Logon, or Delete Logon).

| Control         | Function                                                                                                    |  |
|-----------------|----------------------------------------------------------------------------------------------------|--|
| Search Base     | The base (highest-level) directory to begin searching for user/group accounts. All subdirectories of the base directory are searched. Type a location or click <b>Change</b> to browse the directory tree.                                                      |  |
| Change          | Displays the <b>Select Search Base</b> dialog to browse for a base directory for the search. Use this dialog to browse to and select the base (highest-level) directory to search for user/group names. Click <b>OK</b> when finished.                          |  |
| Search          | Begin searching the base directory for users and groups.                                                                                                    |  |
| Users or Groups | Lists the search results. Select the names to be added to the access list for the current configuration item. Use <b>Ctrl+Click</b> or <b>Shift+Click</b> to select multiple entries. Click <b>OK</b> when finished to copy your selections to the access list. |  |

## 5.1.2.2 Active Directory/AD LDS (ADAM)

Use this dialog to select the individual users or user groups that are to be added to the access list for the current configuration item (Add Logon, Modify Logon, or Delete Logon).

| Control         | Function                                                                                                    |  |
|-----------------|----------------------------------------------------------------------------------------------------|--|
| List Names From | Select an Active Directory domain or server.                                                                                                    |  |
| Names           | Lists the names of users and groups for the selected domain or server.<br>Select one or more names to add to the access list.                                                 |  |
| Add             | Copies user(s) and group(s) selected in the <b>Names</b> list to the <b>Add</b><br><b>Names</b> list. Use <b>Ctrl+Click</b> or <b>Shift+Click</b> to select multiple entries. |  |
| Members         | When a group is selected in the <b>Names</b> list, displays the <b>Global Group</b><br><b>Membership</b> dialog, which lists the members of the selected group.               |  |
| Search          | Displays the <b>Find Account</b> dialog for searching one or more domains for a specific user or group.                                                                       |  |

| Control   | Function                                                                                                    |
|-----------|----------------------------------------------------------------------------------------------------|
| Add Names | Displays the names of the user(s) or group(s) you have selected for addition to the access list for the current configuration item. Click <b>OK</b> to finalize the addition.                            |
|           | <b>Note:</b> You can type or edit user names in this list. However, entries are checked for invalid account names, and duplicate account selections are automatically removed when you click <b>OK</b> . |

# 5.1.3 Provisioning Admin Rights Tab

Use this tab to specify users who can access the Provisioning Gateway Management Console. Users can have the following rights:

- Delete SSO User
- Map Templates
- All

If you configure role/group support in the Provisioning Gateway Management Console, you must add at least one user with "All" rights. Only users added here can access the Provisioning Gateway Management Console.

| Control                                          | Function                                                                                                    |  |
|--------------------------------------------------|----------------------------------------------------------------------------------------------------|--|
| Directory                                        | Select the target directory server.                                                                                                    |  |
| Access information:                              |                                                                                                    |  |
| Name                                             | Lists the groups or users who currently have access to this item.                                                                                                    |  |
| ID                                               | Lists the user account name.                                                                                                    |  |
| Access                                           | Indicates the administrative rights that have been granted to the user or group ( <b>Delete SSO User</b> or <b>Map Templates</b> ). To change a user's or group's access rights, right-click the user or group and select <b>Delete SSO User</b> or <b>Map Templates</b> from the shortcut menu.                                          |  |
| Actions:                                         |                                                                                                    |  |
| Copy permissions<br>to                           | Use this button to apply the provisioning rights for the current<br>application to multiple applications. Click to display a list of all<br>available applications, and select those to which you want to copy these<br>provisioning rights. Use <b>Ctrl+Click</b> or <b>Shift+Click</b> to select multiple<br>entries. Click <b>OK</b> . |  |
| Add                                              | Displays the <b>Add User or Group</b> dialog (for LDAP or Active Directory) to select the users or groups to grant access to the currently selected item.                                                                                                    |  |
| Remove                                           | Removes selected user(s) or group(s) from the list. Select a user or group to remove; use <b>Ctrl+Click</b> or <b>Shift+Click</b> to select multiple entries.                                                                                                    |  |
| Right-clicking on a ser<br>any of the following: | rver name in the list opens a context menu that allows you to perform                                                                                                    |  |
| Remove                                           | Removes the server from the <b>Server</b> list.                                                                                                    |  |
| Publish                                          | Launches the <b>Publish to Repository</b> dialog, which allows you to choose from several objects and locations to publish.                                                                                                    |  |
| Publish To                                       | Allows you to select a single repository directly from the menu item; publishing occurs automatically after you select the repository.                                                                                                    |  |
| Delete SSO User                                  | Rescinds a user's access to an OPAM-enabled account.                                                                                                    |  |

| Control       | Function                                                                                                    |  |
|---------------|----------------------------------------------------------------------------------------------------|--|
| Map Templates | Allows an administrator to map SSO templates to OPAM targets.<br>Right-click on a user in the list, and select <b>Map Templates</b> from the<br>context menu to grant the user mapping permissions. |  |

# **Reports and Logs**

Use the Reports and Logs page to view Provisioning Gateway events. You can view events by date ranges and filter events by type.

# 6.1 Types of Reports

The Reports and Logs page has three options:

- Event Log
- Status Request
- Generate Report

## 6.1.1 Event Log

To configure an event log:

- **1.** To select a date, click **Choose**.
- **2.** Enter appropriate search parameters and click **View Log**. The log entries appear at the bottom of the screen:
  - Date/Time
  - Event Type
  - Provisioned User
  - Application
  - Execute Date
- **3.** Click thebutton for details on the status of the instruction.

The log is exportable to a CSV file, which can be loaded into many optional tools (Microsoft Excel, for example) for analysis.

To export the log file:

- **1.** To export the log file, click **Export Log**.
- **2.** Select the export destination for the log file and click **OK**. These are the list of fields exported to this file:
  - Time Stamp
  - Event Type
  - User Name
  - Application

- Execute Date
- Provisioning Agent

## 6.1.2 Status Request

The Status page provides a summary of the status of the selected provisioning instruction.

- **State.** The state of the instruction:
  - Pending
  - Retrieved
  - Processed
- **Result.** The result of the instruction:
  - Success
  - Failure
  - Retrieved
- **Description.** A detailed textual description of the instruction processing result.
- **Modified Date.** The last time the instruction was modified. If the state of the instruction is "Pending," all the other fields are left blank.

Click Back to Event Log to return to the Event Log page.

## 6.1.3 Generate Report

Use the Generate Report page to download a CSV-formatted file containing all the data stored in the repository.

Select the type of report to generate:

- **Logons.** This option generates an application report (user's credentials). This report contains the following fields:
  - User DN (for example, cn=user1,ou=people,ou=vgo,dc=passlogix,dc=com)
  - User name (for example, user1)
  - Application Name
  - Last Used Date
  - Modified Date
- **Provisioning Instructions.** This option generates a provisioning item report (user's provisioning instructions). This report contains the following fields:
  - Instruction Type
  - Instruction GUID
  - Current Status
  - Provisioned User
  - Application
  - Create Date/Time
  - Execute Date/Time

- Provisioning Agent

Select the type of report to generate and click **Download Report**.

7

# The Provisioning Gateway CLIs

The Provisioning Gateway server exposes a Web service interface that allows it to receive instructions submitted to it by any other provisioning server. The Provisioning Gateway CLI is supplied as an integration component for provisioning solutions.

# 7.1 About CLIs

Provisioning Gateway includes two types of CLIs:

.NET CLI

The .NET CLI provides an interface for communicating with the Provisioning Gateway Web Service and is installed by default. The programming APIs are kept inside the Passlogix.Provisioning.dll assembly, which leverages the main .NET CLI executable as an SDK library. The .NET section of this guide is intended for experienced .NET application programmers responsible for the development of an organization's provisioning solutions.

Java CLI

The Java CLI exposes several interfaces, a class factory, and supporting types for communicating with the Provisioning Gateway Web Service. These programming APIs are kept inside the class library pmcli.jar, which is the same library that is the main executable for the Java CLI and is reused for the SDK. The Java section of this guide describes how to use the interfaces exposed by the Java CLI in your own applications.

This document describes:

- The format of CLI syntax, return values, commands, options, and parameters
- Escaping parameters containing spaces and quotes
- Setting up SSL for the Java CLI
- Examples illustrating the proper usage of CLI commands

For instructions to implement the .NET and Java CLIs, see *Developing Application Interfaces for Oracle Enterprise Single Sign-On Suite*.

**Note:** The functionality of the .NET and Java CLIs is almost identical. The minor differences are noted throughout the document.

The .NET CLI is installed by default. To install the Java CLI, you must select the **Custom** option during installation.

# 7.2 CLI Syntax

The CLI uses the following syntax:

usage: pmcli [-url service] [-agent name] [-u login id]
[-p password] [-t date/time] [-f inputfile]
[-security <sec\_opts>] "operation"

The CLI accepts switches in the following format, in any combination:

| Switch     | Description                                                                |  |
|------------|----------------------------------------------------------------------------|--|
| -arg=value | Value specified after "="                                                  |  |
| -arg value | Value specified as next argument                                           |  |
| -arg:value | Value specified after ":"                                                  |  |
| arg        | Double dash to start an arg                                                |  |
| /arg       | Forward slash to start an arg                                              |  |
| -u, -p     | Equivalent to -security username= <value> password=<value></value></value> |  |
| -f         | Executes batch operations from a file, then exits.                         |  |
| -t         | Alias for -exec. Specifies time to execute provisioning operation.         |  |

## 7.2.1 Differences Between .NET and Java CLI Approaches

The .NET CLI executable is called pmcli.exe.

The Java CLI implementation is in a class library called pmcli.jar. A batch file, pmcli.bat, is provided to execute this library. On Windows, an environment variable, %PMCLI\_ROOT%, must be set to point to the location where pmcli.jar and its supporting libraries reside before executing the batch file. The Java CLI can also be executed manually without the batch file in the following manner:

```
java -cp <classpath> pmcli.Main <args>
```

It might be necessary to edit the pmcli.bat file and redefine the d value according to the directions given in the pmcli.bat file. The %P% value refers to the path where the properties file is stored. The Java CLI can be customized using the properties file. This file must exist along a path without any spaces in the name. By default, the Java CLI is installed on Windows under Program Files, which requires that if you use a properties file, you must set the value of %P% to refer to the name of the directory where you will place this file. This directory's name must not contain spaces.

# 7.3 Modes of Operation

There are three supported modes of operation:

- Command-Line Mode
- Batch Mode
- Interactive Mode

## 7.3.1 Command-Line Mode

In this mode, you specify the provisioning operation by entering it on the command line. The following provisioning operations are supported:

| Operation         | Definition                                   |  |
|-------------------|----------------------------------------------|--|
| ADD_CREDENTIAL    | Add new credential                           |  |
| MODIFY_CREDENTIAL | Modify an existing credential                |  |
| DELETE_CREDENTIAL | Delete an existing credential                |  |
| DELETE_USER       | Delete SSO user and their stored credentials |  |
| STATUS            | Get status of a pending instruction          |  |
| CANCEL            | Cancel a pending provisioning instruction    |  |
| EXT_SEARCH        | Search for logon and pending requests        |  |
| SET_SETTINGS      | Change the current storage settings          |  |
| GET_SETTINGS      | Retrieve the current storage settings        |  |
| GET_SCHEMA        | Retrieve the available storage schemas       |  |
| CHECK_SERVER      | Check status of server                       |  |

Each of these operations and their parameters are described in a later section of this document.

**Note:** If both a batch file and operation are specified on the command line, batch mode takes precedence.

## 7.3.2 Batch Mode

Batch mode allows you to pass a series of provisioning operations to the CLI in a file specified through the -f switch.

## 7.3.3 Interactive Mode

If there is no operation specified on the command line and no batch file is indicated, the CLI enters interactive mode. In this mode, provisioning operations are specified in a shell-like environment until you enter quit or exit.

Interactive mode supports three additional commands not available in the command-line or batch mode:

| Command                                             | Description                                            |  |
|-----------------------------------------------------|--------------------------------------------------------|--|
| HELP                                                | List all commands available                            |  |
| Help [operation] Show syntax for a specific command |                                                        |  |
| QUIT, EXIT, Q, E                                    | Exit from interactive mode or stop executing the batch |  |

## 7.3.4 Smart Defaults

If the url, agent, username, or password switch is not specified, the CLI uses the following defaults:

| Switch | Default                                              |  |
|--------|------------------------------------------------------|--|
| -url   | http://localhost/v-G0%20PM%20Service/UP.asmx         |  |
| -agent | The current machine name (on Windows %MACHINENAME%). |  |

| Switch    | Default                             |
|-----------|-------------------------------------|
| -password | The CLI will prompt for a password. |

Note: Difference Between .NET and Java CLI

For security reasons, the .NET CLI obfuscates the password entered by a user (if the user is prompted for a password). For platform-independent reasons, the Java CLI does not obfuscate the password entered by a user.

## 7.3.5 Operation Execution

When an operation has been executed by the CLI, it outputs the results to the screen. The format output will depend on the operation executed. In general, the result is as follows:

| [RESULT] ID: [GUID]                       |                                                                                                    |                                                                                                    |
|-------------------------------------------|----------------------------------------------------------------------------------------------------|----------------------------------------------------------------------------------------------------|
| [RESPONSE]                                |                                                                                                    |                                                                                                    |
| where:                                    |                                                                                                    |                                                                                                    |
| [RESULT]                                  | The result of the provisioning server.                                                                                                    |                                                                                                    |
|                                           | success                                                                                                    | A request was successfully created and placed in the directory.                                                 |
|                                           |                                                                                                    | The agent processes this request and marks it either success or failure.                                        |
|                                           | noSuchRequest                                                                                                    | The request ID does not exist.<br>This applies to the status and<br>cancel operations.                          |
|                                           | CouldNotCancel                                                                                                    | The request is in a state that<br>does not allow it to be<br>canceled. This applies to the<br>cancel operation. |
| [GUID]                                    | The unique identifier of the provisioning instruction that was submitted successfully.                                                                                                    |                                                                                                    |
| [RESPONSE]                                | Additional results returned by the particular provisioning<br>instruction. This applies to the status, ext_search, get_<br>settings, and get_schema operations. The results are<br>generally in name-value pair format. This attribute format can<br>be viewed as descriptons for the information being returned. |                                                                                                    |
| In the event of an error, the of follows: | utput will be the exception fol                                                                                                    | lowed by a descriptive message, as                                                                              |

[exception]: [descriptive error message]

## 7.3.6 Usage

The command pmcli -? displays usage and syntax information.

## 7.3.7 Status Results

When the Logon Manager Agent finishes processing a provisioning instruction, the Result attribute of the instruction is set to the result of execution. If the agent fails to process an instruction, the attribute is set to Failed, and the Description is set to the specific error that occurred. The possible error cases are:

- Failure to decrypt the provisioning instruction.
- Failure to delete the requested instruction.
- Invalid or unknown instruction type.
- Failed to find application specified in instruction.
- Failed to treat modify instruction as an add instruction.
- Failed to add instruction, credential already exists.
- Failed to add instruction, required field not included

# 7.4 Provisioning Operations

The following table lists the specific provisioning operations that can be executed and the specific syntax for each operation:

| add_credential    | Add a new credential for a given user.                         |  |
|-------------------|----------------------------------------------------------------|--|
| delete_credential | Delete an existing credential associated with a given user.    |  |
| modify_credential | Modify an existing credential associated with a given user.    |  |
| delete_user       | Delete SSO user and their stored credentials.                  |  |
| status            | Get status of pending and submitted provisioning instructions. |  |
| cancel            | Cancel a pending provisioning instruction.                     |  |
| ext_search        | Searches for applications, users, and event log entries.       |  |
| set_settings      | Change the current storage settings.                           |  |
| get_settings      | Retrieve the current storage settings.                         |  |
| get_schema        | Retrieve the available storage schemas.                        |  |
| check_server      | Checks the status of the server (no errors on success).        |  |

## 7.4.1 Parameters

The operation parameters define the specific characteristics for the request. The set of expected parameters are listed per operation. Each parameter consists of a name-value pair specified as follows:

| sso_userid      | The user's ID as known by Provisioning Gateway. This is the ID that the<br>Provisioning Service uses to locate the user in the Provisioning<br>Gateway data store. |
|-----------------|----------------------------------------------------------------------------------------------------|
| sso_application | The name of the application to add a credential to.                                                                                                    |
| sso_description | The description of the credential. This field is optional.                                                                                                    |
| sso_app_userid  | The application's user ID field for this credential.                                                                                                    |
| sso_password    | The password field for this credential.                                                                                                    |
| sso_other1      | The third field for this credential.                                                                                                    |

| sso_other2 | The fourth field for this credential.                    |
|------------|----------------------------------------------------------|
| command_id | The GUID submitted by a successful provisioning request. |

#### SET\_SETTINGS

The following describes the specific settings for the set\_settings operation:

| name  | A comma-delimited list of storage key names. |
|-------|----------------------------------------------|
| value | A comma-delimited list of storage values.    |

#### EXT\_SEARCH

The following table defines the specific settings for the ext\_search operation:

| catalog            | The catalog to search.                                                                                          |  |
|--------------------|----------------------------------------------------------------------------------------------------|--|
| userId             | The sso_userid of the user to find (ext_search).                                                                |  |
| logon              | A comma-delimited list of application logon names.                                                              |  |
| returnLogons       | Return a list of GUIDs associating stored credential containers to application templates for the selected user. |  |
| returnInstructions | Return a list of pending instructions.                                                                          |  |
| uidMatch           | Do an exact or substring match on userId.                                                                       |  |
| startDate          | The start date of the event log.                                                                                |  |
| endDate            | The end date of the event log.                                                                                  |  |
| eventType          | The type of event to filter the search on.                                                                      |  |

### 7.4.2 Syntax

The syntax describes the parameters and format expected for each operation. The following defines each operation and its syntax:

ADD\_CREDENTIAL sso\_userid sso\_application [sso\_app\_userid] [sso\_password] [sso\_description] [sso\_other1] [sso\_other2]

MODIFY\_CREDENTIAL sso\_userid sso\_application sso\_app\_userid [sso\_ description] [sso\_password] [sso\_other1] [sso\_other2]

DELETE\_CREDENTIAL sso\_userid sso\_application [sso\_app\_userid] [sso\_ password] [sso\_other1] [sso\_other2]

DELETE\_USER sso\_userid

STATUS sso\_userid command\_id

CANCEL sso\_userid command\_id

EXT\_SEARCH CATALOG=Applications [userId]

```
EXT_SEARCH CATALOG=Users [userId] [logon="logon1,logon2,..."]
[returnLogons=true|false] [returnInstructions=true|false]
[uidMatch=substring|equal]
```

**Note:** If uidMatch is not specified, equal is assumed. If returnLogons and returnInstructions are not specified, false is assumed.

EXT\_SEARCH CATALOG=EventLog [startDate=mm/dd/yyyy] [endDate=mm/dd/yyyy] [eventType=amducs]

The possible values of eventType are:

| a | Add Logon      |  |  |
|---|----------------|--|--|
| m | Modify Logon   |  |  |
| d | Delete Logon   |  |  |
| С | Delete User    |  |  |
| u | Cancel Request |  |  |
| S | Status Request |  |  |

These can be used in combination to return matching events.

SET\_SETTINGS name="key1,key2,..." value="value1,value2,..."

Valid keys can be obtained using GET\_SCHEMA. The number of keys and values must be identical. Each key in the name list is paired with its matching value on the value list (based on position).

| GET_SETTINGS | There are no parameters for this command. |  |
|--------------|-------------------------------------------|--|
| GET_SCHEMA   | There are no parameters for this command. |  |
| CHECK_SERVER | There are no parameters for this command. |  |

### 7.4.3 Escaping a Comma

Parameters that take comma-delimited values support the "\" (backslash) as an escape character for commas. For example, to enter the value CN=USERS, DC=DOMAIN, DC=COM for the UserPath in Active Directory, you would issue the following command:

```
SET_SETTINGS name="Storage\AD\UserPath"
value="CN=USERS\,DC=DOMAIN\,DC=COM"
```

Commas that are not escaped are treated as delimiters between multiple values or keys.

#### 7.4.3.1 Examples

The following examples demonstrate how to use the CLI.

#### 7.4.3.1.1 Switches

```
pmcli -username=johns
pmcli -username johns
pmcli -username:johns
pmcli -u:johns
pmcli -u=johns
pmcli -u johns
pmcli /u:johns
pmcli /u:johns
```

The above calls are equivalent and apply to all switches.

#### 7.4.3.1.2 Smart Defaults

pmcli -p:Password url defaults to http://localhost/v-go%20pm%20service/up.asmx agent defaults to machine name username is the current logged on user pmcli -u:Administrator -p:Password url defaults to http://localhost/v-go%20pm%20service/up.asmx agent defaults to machine name pmcli -url:http://test.com/v-go%20pm%20service/up.asmx -p:mypassword agent defaults to machine name username is current logged in user pmcli url defaults to http://localhost/v-go%20pm%20service/up.asmx agent defaults to machine name username is current logged in user

password is prompted (CLI prompts for a password)

#### 7.4.3.1.3 Adding a Credential

The following example adds a Lotus Notes credential for the SSO user joeuser:

pmcli -url "http://example.com/v-GO PM Service/UP.asmx" -agent "PM Agent"
-username=PMAdmin -password=mysecretpassword add\_credential sso\_
userid=joeuser sso\_application="Lotus Notes" sso\_app\_userid=lotususer sso\_
password=password123 sso\_other1=mydomain

The first four switches to the CLI indicate:

- The location of the Provisioning Gateway Web service
- The identifier for this agent
- The credentials to use to authenticate against the Web service
- The operation and its parameters.

In this case, the SSO user to provision is joeuser and a credential was added for Lotus Notes with credentials of lotususer and password123 in the mydomain domain.

#### 7.4.3.1.4 Deleting All Credentials for a User

The following example deletes all credentials for the SSO user joeuser:

```
pmcli -url "http://example.com/v-GO PM Service/UP.asmx" -agent "PM Agent"
-username=PMAdmin -password=mysecretpassword delete_user sso_
userid=joeuser
```

**7.4.3.1.5** Returning a List of Specific Users This example returns a list of users with provisioned logons and instructions on the system:

```
pmcli -url "http://example.com/v-GO PM Service/UP.asmx" -agent "PM Agent"
-username=PMAdmin -password=mysecretpassword ext_search catalog=users
returnLogons=true returnInstructions=true
```

#### 7.4.3.1.6 Executing Operations from a Batch File

The following example demonstrates how to execute operations from a batch file:

pmcli -url:"http://example.com/v-GO PM Service/UP.asmx" -agent:"PM Agent"
-u:PMAdmin -p:mysecretpassword -f=c:\operations.txt

#### The file operations.txt contains one provisioning operation per line:

add\_credential sso\_userid=joeuser sso\_application="Lotus Notes" ... add\_credential sso\_userid=janeuser sso\_application="Lotus Notes" ... delete\_credential sso\_userid=jackuser sso\_application="Lotus Notes"

#### 7.4.3.1.7 Running the CLI in Interactive Mode

The following example demonstrates how to run the CLI in interactive mode: pmcli -url:"http://example.pass.com/v-GO PM Service/UP.asmx" -agent: "PM Agent" -u:PMAdmin -p:mysecretpassword

The CLI enters interactive mode and displays the following:

Passlogix (R) v-GO PM CLI Version 6.0.0 Copyright (C) Passlogix, Inc. 1998-2005. All rights reserved. URL: http://example.pass.com/v-GO PM Service/UP.asmx AGENT: PM Agent" USERNAME: PMAdmin EXECUTE: 10/17/2005-15:07:04

Type "e"[xit] or "q"[uit] to end a session.

#### 7.4.3.1.8 Displaying Help

HELP

HELP [operation]

operation - Displays help information on that operation.

The user can enter provisioning operations at the prompt similar to the operations in batch mode until he encounters a quit or exit.

#### 7.4.3.1.9 Specifying When to Run the Provisioning Operation

The following example demonstrates how to specify when to run the provisioning operation:

Specifying the -t switch on the command line followed by a time indicates that the Logon Manager Agent should execute the provisioning operation only on or after the specified time. The operation exists on the directory service and the Provisioning Gateway Agent executes it, but the logon will not be available to the SSO user until the time specified.

The format of -t is:

```
Java:MM/DD/YYYY-HH:MM:SS
```

.NET: "MM/DD/YYYY HH:MM:SS"

# 7.5 Using the .NET CLI as an SDK

The Provisioning Gateway .NET CLI must be installed prior to performing the steps in this section. Refer to the *Oracle Enterprise Single Sign-On Suite Installation Guide* for information on installing the Provisioning Gateway .NET CLI.

The .NET CLI is located under <Passlogix home>\v-GO PM\Client\CLI\DotNet.

To use the .NET CLI as an SDK, complete the following steps:

- 1. In your .NET project, add a reference to the Passlogix.Provisioning.dll.
- 2. Create an instance of the IProvisioning interface.
- 3. Call the available methods on this interface (such as AddCredential, etc).
- 4. Use the returned IProvisioningResult interface to determine success and retrieve results.

### 7.5.1 Adding a Reference to Passlogix. Provisioning

To add a reference to Passlogix. Provisioning.dll in your .NET project:

- 1. From Visual Studio, load your solution and launch the Solution Explorer.
- 2. Select the applicable .NET project and expand it.
- 3. Right click on the **References** node and select **Add Reference**.
- 4. From the dialog, select **Browse** and find Passlogix.Provisioning.dll (which you will find under <Passlogix home>\v-G0 PM\Client\DotNet).
- 5. Click Open. A new reference to the assembly is created.
- **6.** Open the source file (with .cs extension) where the APIs are called, and add the following lines at the beginning of the file:

using Passlogix. Provisioning;

using Passlogix.Provisioning.Exceptions;

### 7.5.2 Creating an Instance of the IProvisioning Interface

In the same file, create a method to initialize an instance of the IProvisioning interface and add one of the following lines to that method:

#### Method 1. If you know the full path

IProvisioning iprov =

ProvisioningFactory.CreateFrom(@"<Path to .NET CLI>");

#### Method 2. Load from same directory as provisioning assembly

IProvisioning iprov = ProvisioningFactory.CreateFromPrivate();

#### Method 3. To load file from the path (specified by %PATH%)

IProvisioning iprov = ProvisioningFactory.CreateFromPath();

After you have selected a method for loading, check for errors and then set the credentials for connection to the Provisioning Gateway service.

Use the following code after selecting the loading assembly method:

if (iprov != null)

```
{
try
```

{

You must first establish a connection to ensure that all resulting calls to the methods do not fail. This method sets credentials for connecting to the provisioning service. It does not actually connect to the service until a provisioning request is made.

There are three ways to connect:

#### Method 1

iprov.Connect("Administrator", "password");

Assumes http://localhost/v-go pm service/up.asmx and %COMPUTERNAME% is the Agent name.

#### Method 2

Specify the URL and Agent name:

```
iprov.Connect(
```

"http://<server>/v-go pm service/up.asmx",

```
"My Agent",
```

```
"Administrator", "password");
```

#### Method 3

Specify the URL:

```
iprov.Connect(
```

"http://<server>/v-go pm service/up.asmx",

```
"Administrator", "password");
```

Make provisioning requests via the iprov interface. This method is preferred because the Web service is not local but the user does not necessarily want to specify the agent name (defaults to %COMPUTERNAME%). See Sample Code for examples.

```
}
```

catch (ProvisioningException ex) { // Handle exception } }

After the connection executes successfully, requests can be sent to the Provisioning Gateway Web service through the methods of the iprov variable. Each method returns its results in an IProvisioningnResult interface. Oracle recommends these methods be called within a try...catch block for error handling. Catching the ProvisioningException class is sufficient for any exceptions thrown by the CLI. Other exceptions can be handled by adding a catch (Exception) block.

#### 7.5.2.1 Available Methods in iProv Interface

This section lists all the available methods and their parameters for each provisioning operation. The following information is provided for each available method:

- Method name and description
- Method Overload List
- A description of the method's parameters (if applicable)

One of these parameters requires a special explanation. The options parameter is a dictionary of key-value pairs. The key is the name of the argument used by the CLI on the command line. The value is its value. The developer can set a key-value pair in the dictionary using either the literal name of the key (passed on the command line) or the key constants defined in the OperationKeys class.

Command-line syntax used by the CLI (CLI\_Syntax) (if applicable)

The command-line arguments map directly to the valid keys that can be used to fill the options parameter of a method. The OperationKeys class has been provided for convenience with constants mapping to the literal value of each key. This can be used to fill or index the options array. For brevity, the CLI Syntax does not show the full syntax. Refer to CLI Syntax for full information. The operation name is capitalized. Arguments specified in brackets are optional.

| Method               | Description                                                                                                    |  |
|----------------------|----------------------------------------------------------------------------------------------------|--|
| Connect              | Establishes connection to Web service. This method does not actually attempt the connection but stores the credentials used to connect for use by other methods. |  |
| Overload List        |                                                                                                    |  |
| void Connect(string  | <pre>strUsername, string strPassword);</pre>                                                                                                    |  |
| void Connect(string  | <pre>strURL, string strUsername, string strPassword);</pre>                                                                                                    |  |
| void Connect(        |                                                                                                    |  |
| string strURL,       |                                                                                                    |  |
| string strAgent,     |                                                                                                    |  |
| string strUsername,  |                                                                                                    |  |
| string strPassword); |                                                                                                    |  |

| Parameter   | Description                                                                 |                                                        |  |
|-------------|-----------------------------------------------------------------------------|--------------------------------------------------------|--|
| strURL      | Web Service URL. Default is<br>http://localhost/v-G0%20PM%20Service/up.asmx |                                                        |  |
| strAgent    | Identifier for this agent. Default is %COMPUTERNAME%.                       | Identifier for this agent. Default is %COMPUTERNAME%.  |  |
| strUsername | Username used to authenticate against the Web service.                      |                                                        |  |
| strPassword | Password used to authenticate against the Web service.                      | Password used to authenticate against the Web service. |  |

| Method                                        | Description                                                                                                    |
|-----------------------------------------------|----------------------------------------------------------------------------------------------------|
| SetExecTime                                   | Sets the execution time of the provisioning instruction. This can be used to tell the instruction to execute in the agent at a future date or time after it has been created. If this is not set, it defaults to "Now." |
| Overload List                                 |                                                                                                    |
| <pre>void SetExecTime(DateTime dtExec);</pre> |                                                                                                    |

| Method        | Description                               |
|---------------|-------------------------------------------|
| AddCredential | Provision the user with a new credential. |

| Method          | Description         |  |
|-----------------|---------------------|--|
| Overload List   |                     |  |
| IProvisioningRe | sult AddCredential( |  |
| string strUserI | d,                  |  |
| string strAppli | cation,             |  |
| string strDescr | iption,             |  |
| string strAppUs | erId,               |  |
| string strPassw | vord);              |  |
| IProvisioningRe | sult AddCredential( |  |
| string strUserI | d,                  |  |
| string strAppli | cation,             |  |
| StringDictionar | y options);         |  |

| Parameter      | Description                                             |
|----------------|---------------------------------------------------------|
| strUserId      | User ID of user to be provisioned.                      |
| strApplication | Name of the application to provision.                   |
| strDescription | Description of the provisioning instruction.            |
| strAppUserId   | Application user ID of the credential.                  |
| strPassword    | Password of the credential.                             |
| options        | Hashtable of options (keys specified by OperationKeys). |
| CLI Syntax     |                                                         |

ADD\_CREDENTIAL sso\_userid sso\_application [sso\_app\_userid] sso\_password] [sso\_description] [sso\_other1] [sso\_other2]

| Method        | Description                                              |  |
|---------------|----------------------------------------------------------|--|
| CancelRequest | Cancel the provisioning request (before the agent runs). |  |
| Overload List |                                                          |  |

IProvisioningResult CancelRequest(string strUserId, string strGuid);

| Parameter                                                         | Description                                                                                  |
|-------------------------------------------------------------------|----------------------------------------------------------------------------------------------|
| strUserId                                                         | User ID of user to be provisioned.                                                           |
| strGuid                                                           | ID of provisioning instruction to cancel (returned by several methods) that can be canceled. |
| CLI Syntax                                                        |                                                                                              |
| CANCEL sso_userid= <username> command_id=<guid></guid></username> |                                                                                              |
|                                                                   |                                                                                              |

| Method           | Description                      |
|------------------|----------------------------------|
| DeleteCredential | Delete a provisioned credential. |

| Method           | Description                                   |
|------------------|-----------------------------------------------|
| Overload List    |                                               |
| IProvisioningRes | sult DeleteCredential(string strUserId,       |
| string strApplic | ation, string strAppUserId, string strOther1, |
| string strOther2 | ();                                           |
| IProvisioningRes | ult DeleteCredential(string strUserId,        |
| string strApplic | ation, StringDictionary options);             |

| Parameter      | Description                                             |
|----------------|---------------------------------------------------------|
| strUserId      | User ID of user to be provisioned.                      |
| strApplication | Name of the application to provision.                   |
| strAppUserId   | Application User ID of the credential.                  |
| strOther1      | Other field value (1).                                  |
| strOther2      | Other field value (2).                                  |
| options        | Hashtable of options (keys specified by OperationKeys). |
| CLI Syntax     |                                                         |

DELETE\_CREDENTIAL sso\_userid sso\_application [sso\_app\_userid] [sso\_password] [sso\_other1] [sso\_other2]

| Method           | Description                      |  |
|------------------|----------------------------------|--|
| ModifyCredential | Modify a provisioned credential. |  |
| Overload List    |                                  |  |

IProvisioningResult ModifyCredential(string strUserId, string strApplication, string strAppUserId, string strDescription, string strPassword, string strOther1, string strOther2);

IProvisioningResult ModifyCredential(string strUserId, string strApplication, string strAppUserId, StringDictionary options);

| Parameter                              | Description                                                                                                    |
|----------------------------------------|----------------------------------------------------------------------------------------------------|
| strUserId                              | User ID of user to modify.                                                                                                    |
| strApplication                         | Name of the application of credential to modify.                                                                                 |
| strAppUserId                           | Application User ID of the credential to modify.                                                                                 |
| strAppUserId                           | Password of the credential to modify.                                                                                            |
| strDescription                         | Description of the provisioning instruction.                                                                                     |
| str0ther1                              | Other field value (1).                                                                                                    |
| strOther2                              | Other field value (2).                                                                                                    |
| options                                | Hashtable of options (keys specified by OperationKeys).                                                                          |
| CLI Syntax                             |                                                                                                    |
| MODIFY_CREDENTIAI<br>[sso_password] [s | sso_userid sso_application sso_app_userid [sso_description]<br>sso_other1] [sso_other2] [sso_password] [sso_other1] [sso_other2] |

| Method     | Description                                                                            |  |
|------------|----------------------------------------------------------------------------------------|--|
| DeleteUser | Delete the user container (similar to deleting all credentials for a particular user). |  |

Overload List

IProvisioningResult DeleteUser(string strUserId);

| Parameter                                     | Description                     |
|-----------------------------------------------|---------------------------------|
| strUserId                                     | User ID of container to delete. |
| CLI Syntax                                    |                                 |
| DELETE_USER sso_userid= <username></username> |                                 |

| Method    | Description                                                                           |
|-----------|---------------------------------------------------------------------------------------|
| GetStatus | Ping the server. If it returns successfully without error, the server is functioning. |

#### Overload List

IProvisioningResult GetStatus();

CLI Syntax

CHECK\_SERVER

| Method        | Description                                               |
|---------------|-----------------------------------------------------------|
| StatusRequest | Request the status of a pending provisioning instruction. |

Overload List

IProvisioningResult StatusRequest(string strUserId, string strGuid);

| Parameter      | Description                                                  |
|----------------|--------------------------------------------------------------|
| strUserId      | User ID to query.                                            |
| strGuid        | ID of provisioning instruction (returned by several methods) |
| CLI Syntax     |                                                              |
| STATUS sso_use | rid= <username> command_id=<quid></quid></username>          |

| Method              | Description                                          |
|---------------------|------------------------------------------------------|
| GetSettings         | Return the directory settings of the PM Web service. |
| Overload List       |                                                      |
| IProvisioningResult | GetSettings();                                       |
| CLI Syntax          |                                                      |

GET\_SETTINGS

| Method    | Description                                                    |
|-----------|----------------------------------------------------------------|
| GetSchema | Get the schema (or list of available options for SetSettings). |

| Method            | Description                 |  |
|-------------------|-----------------------------|--|
| Overload List     |                             |  |
| IProvisioningResu | <pre>ilt GetSchema();</pre> |  |
| CLI Syntax        |                             |  |
| GET_SCHEMA        |                             |  |

| Method              | Description                                  |
|---------------------|----------------------------------------------|
| SetSettings         | Change the settings used by the Web service. |
| Overload List       |                                              |
| IProvisioningResult | <pre>SetSettings(IDictionary map);</pre>     |
|                     |                                              |

| Parameter       | Description                              |  |
|-----------------|------------------------------------------|--|
| Мар             | Key-value pair for each setting.         |  |
| CLI Syntax      |                                          |  |
| SET_SETTINGS na | me="key1, key2," value="value1, value2," |  |

| Method    | Description                                                                                                    |
|-----------|----------------------------------------------------------------------------------------------------|
| ExtSearch | Search the directory service and return information on users, applications, and logs. This returns a list of applications that can be provisioned for a particular user or all users. |

Overload List for Applications

IProvisioningResult ExtSearchApplications();

IProvisioningResult ExtSearchApplications(string strUserId);

| Parameter         | Description                                             |  |
|-------------------|---------------------------------------------------------|--|
| strUserId         | Name of user whose application list should be returned. |  |
| Overload List for | : Users                                                 |  |
| TDuraniaianinaD   | and the Enterthe Instance ()                            |  |

IProvisioningResult ExtSearchUsers();

IProvisioningResult ExtSearchUsers(string strUserId,

StringCollection logons, bool fRetLogons, bool fRetInsts,

bool fMatchExact);

IProvisioningResult ExtSearchUsers(StringDictionary options);

| Parameter   | Description                                        |
|-------------|----------------------------------------------------|
| strUserId   | User to return information on.                     |
| logons      | Return only these logons (csv format).             |
| fRetLogons  | Return logon information.                          |
| fRetInsts   | Return pending provisioning instructions.          |
| fMatchExact | Use exact match on strUserId.                      |
| options     | Hashtable of options (specified by ExtSearchKeys). |

| Parameter                 | Description                                    |  |
|---------------------------|------------------------------------------------|--|
| Overload List for Logging |                                                |  |
| IProvisioningResult       | <pre>ExtSearchLog();</pre>                     |  |
| IProvisioningResult       | <pre>ExtSearchLog(EventType evt);</pre>        |  |
| IProvisioningResult       | ExtSearchLog(DateTime dtStart, DateTime dtEnd, |  |
| EventType evt);           |                                                |  |

| Parameter                                                               | Description                                       |  |  |
|-------------------------------------------------------------------------|---------------------------------------------------|--|--|
| evt                                                                     | EventType to return.                              |  |  |
| dtStart                                                                 | Start date of range to return.                    |  |  |
| dtEnd                                                                   | End date of range to return.                      |  |  |
| CLI Syntax                                                              |                                                   |  |  |
| EXT_SEARCH CATA                                                         | ALOG=Applications [userId= <username>]</username> |  |  |
| EXT_SEARCH CATA                                                         | ALOG=Users [userId= <username>]</username>        |  |  |
| [logon="logon1,logon2,"] [returnLogons=true false]                      |                                                   |  |  |
| [returnInstructions=true false] [uidMatch=substring equal]              |                                                   |  |  |
| EXT_SEARCH CATALOG=EventLog [startDate=mm/dd/yyyy] [endDate=mm/dd/yyyy] |                                                   |  |  |
| [eventType=amdu                                                         | [eventType=amducs]                                |  |  |

## 7.5.3 Retrieving Results

After a provisioning request to the Provisioning Gateway Web Service has completed, an IProvisioningResult interface is returned by the called method. Your application can use this interface to determine if the request has completed successfully and retrieve any relevant results. This section shows the available properties on the IProvisioningResult interface and how to interpret their values for the methods called from IProvisioning.

### 7.5.3.1 Interface Definition

```
public interface IProvisioningResult { string Response { get; }
bool Success { get; }
string CommandID { get; }
string ErrorMessage { get; }
IDictionary AttributesCollection { get; } }
```

| Property     | Description                                                  |
|--------------|--------------------------------------------------------------|
| Success      | True if the command completed successfully.                  |
| ErrorMessage | The error string if Success is False. May not always be set. |

| Property                 | Description                                                                                                    |  |
|--------------------------|----------------------------------------------------------------------------------------------------|--|
| CommandID                | The unique ID associated with the completed command (a 32-digit GUID)). All methods except ExtSearch return a GUID. However, only the following methods provide a GUID that can be used by the CancelRequest and StatusRequest operation: |  |
|                          | <ul> <li>AddCredential</li> </ul>                                                                                                    |  |
|                          | <ul> <li>ModifyCredential</li> </ul>                                                                                                    |  |
|                          | <ul> <li>DeleteCredential</li> </ul>                                                                                                    |  |
| Response                 | The raw XML response returned by Web service. This is useful if the results need to be re-parsed.                                                                                                    |  |
| AttributesCollecti<br>on | Detailed results returned by the Web service on Success. The format is a Dictionary of key-value pairs. The methods that fill this property are:                                                                                          |  |
|                          | <ul> <li>GetSettings</li> </ul>                                                                                                    |  |
|                          | <ul> <li>GetSchema</li> </ul>                                                                                                    |  |
|                          | <ul> <li>StatusRequest</li> </ul>                                                                                                    |  |
|                          | <ul> <li>ExtSearch</li> </ul>                                                                                                    |  |

## 7.5.4 Attributes Collection

The Attributes Collection is a dictionary of attributes returned by GetSettings, GetSchema, ExtSearch, and StatusRequest. The keys are strings that represent the attribute name. The values can refer either to another IDictionary, an IList, or a string. However, types are not mixed within the same collection. After the type is established, the same type is referenced by all keys.

The following table lists the keys and values returned by the provisioning operations and their meanings:

| Methods       | Description                                                                                                    | Description                                                                                                    |  |
|---------------|----------------------------------------------------------------------------------------------------|----------------------------------------------------------------------------------------------------|--|
| GetSettings   | Returns a collection of s<br>the setting. The value is<br>registry by the Provisio                                                                                                    | Returns a collection of string key-value pairs. The key is the name of<br>the setting. The value is its value. These are the storage values set in the<br>registry by the Provisioning Gateway Web Service. |  |
| StatusRequest | Returns a collection of string key-value pairs. The key is the name of a status property. The value is its value. The following status keys are supported:                                                                                                    |                                                                                                    |  |
|               | Status Key                                                                                                    | Value                                                                                                    |  |
|               | InstructionState                                                                                                    | PENDING, PROCESSED                                                                                                    |  |
|               | Result                                                                                                    | SUCCESS, FAILED                                                                                                    |  |
|               | Description                                                                                                    | SUCCESS, <reason failure="" for=""></reason>                                                                                                    |  |
|               | Modified                                                                                                    | <date modified=""></date>                                                                                                    |  |
| GetSchema     | The key is a string that represents the name of a group of storage<br>settings. The value is an IList. Each IList entry describes one setting<br>under this group. The entry is an IDictionary of string key-value pairs.<br>The key can be one of the following followed by one of the possible<br>values: |                                                                                                    |  |
|               | Key                                                                                                    | Value                                                                                                    |  |
|               | DataType                                                                                                    | Can be string or bool                                                                                                    |  |
|               | DisplayDesc                                                                                                    | A description of this setting. Can be empty.                                                                                                    |  |
|               | DisplayName The friendly name of this setting to                                                                                                    |                                                                                                    |  |

| Methods   | Description                                                                                                    |                                                                                                    |  |
|-----------|----------------------------------------------------------------------------------------------------|----------------------------------------------------------------------------------------------------|--|
|           | Flags                                                                                                    | An internal value used to describe if the settings is non-persistent, must exist.                                                                             |  |
|           | RegDefault                                                                                                    | The default value for this setting. Can be empty.                                                                                                    |  |
|           | RegName                                                                                                    | The name of the registry key.                                                                                                    |  |
|           | RegPath                                                                                                    | The relative registry path to this setting.                                                                                                    |  |
|           | RegType                                                                                                    | The registry type (DWORD or string).                                                                                                    |  |
|           | Note: The setting described by this entry becomes a value that can be retrieved or set by GetSettings and SetSettings. |                                                                                                    |  |
| ExtSearch | Collection of hashtab<br>key is a string but th<br>ExtSearchXXX called                                                 | Collection of hashtables. (See next section for more information). The key is a string but the type of the returned value depends on the ExtSearchXXX called. |  |

**Note:** The structure and format of the returned key-value pairs from the AttributesCollection property are designed to closely mirror the console output from the actual CLI. Simply using the CLI will help in understanding the format and structure of the collection returned by these methods.

## 7.5.5 ExtSearch Results

This section describes the format of the AttributesCollection map returned by ExtSearch.

### 7.5.5.1 ExtSearchApplications

\_

| Returns: | .NET: HashTable of HashTables |
|----------|-------------------------------|
|          | Java: HashMap of HashMaps     |

| Кеу              | Value                                                         |              |
|------------------|---------------------------------------------------------------|--------------|
| Application Name | HashTable (string key/value pairs)                            |              |
|                  | Key                                                           | Value        |
|                  | HasFourthField                                                | True   False |
|                  | HasPassword                                                   | True   False |
|                  | HasThirdField                                                 | True   False |
|                  | HasUserId                                                     | True   False |
|                  | IsSecurId                                                     | True   False |
|                  | If IsSecurId is true, then the first four fields are renamed: |              |
|                  | <ul> <li>SecurID-UserId</li> </ul>                            |              |
|                  | <ul> <li>SecurID-Other[4th]</li> </ul>                        |              |
|                  | <ul> <li>HasPassword</li> </ul>                               |              |
|                  | <ul> <li>PassKeyType</li> </ul>                               |              |

The following are sample search results:

#### **Adobe Acrobat Readers**

HasFourthField: False

HasPassword: True

HasThirdField: False

IsSecurID: False

HasUserId: False

#### **MSN Messenger**

HasFourthField: False HasPassword: True HasThirdField: False IsSecurID: False

HasUserId: True

#### Visual SourceSafe

HasFourthField: False HasPassword: True HasThirdField: True IsSecurID: False HasUserId: True

## 7.5.5.2 ExtSearchUsers

| Returns: | .NET: HashTable of Lists of HashTables |
|----------|----------------------------------------|
|          | Java: HashMap of Lisis of HashMaps     |
|          |                                        |

| Key         | Value           |                        |
|-------------|-----------------|------------------------|
| User's Name |                 |                        |
|             | Logon Entry     |                        |
|             | Key             | Value                  |
|             | name            | Application name       |
|             | modifiedDate    | Date last modified     |
|             | lastUsedDate    | Date last used by SSO  |
|             | Id              | GUID identifier        |
|             | Pending Entry   |                        |
|             | applicationName | Application            |
|             | createDate      | Date created           |
|             | executeDate     | Date this will execute |
|             | id              | GUID identifier        |

| Key | Value             | Value                 |  |
|-----|-------------------|-----------------------|--|
|     | instructionType   | ADD   MODIFY   DELETE |  |
|     | provisioningAgent | Agent name            |  |
|     | status            | SUCCESS   Pending     |  |

#### 7.5.5.2.1 CLI Output

ext\_search catalog=users returnLogons=true
This returns a list of logons for all users.

#### johnd

modifiedDate: 2005-08-24 16:43:41Z
lastUsedDate: 2005-08-24 16:43:41Z
name: Adobe Acrobat Reader
id: a75f58c8-a3bd-4d00-bc27-99a587dd98f8

modifiedDate: 2005-08-24 16:43:41Z
lastUsedDate: 2005-08-24 16:43:41Z
name: Adobe Acrobat Reader
id: d6bc375d-3f90-400b-a012-6b80aff4ef49

modifiedDate: 2005-09-09 16:28:15Z
lastUsedDate: 2005-09-09 16:28:15Z
name: Visual SourceSafe
id: 80cdc929-61a6-4b86-8763-d5f02b0dbb8b

modifiedDate: 2005-09-01 17:30:26Z
lastUsedDate: 2005-09-01 17:30:26Z
name: Visual SourceSafe
id: 065f5cff-b651-4a3a-a99c-c606059cbad7

modifiedDate: 2005-09-09 16:41:33Z lastUsedDate: 2005-09-09 16:41:33Z name: Visual SourceSafe id: 0a0686b5-3e38-4830-8e02-79b8177de0b4

### 7.5.5.3 ExtSearchLog

| Returns: | .NET: HashTable of HashTables |
|----------|-------------------------------|
|          | Java: HashMap of HashMaps     |

| Кеу          | Value                              |                            |
|--------------|------------------------------------|----------------------------|
| Entry Number | HashTable (string key/value pairs) |                            |
|              | Key                                | Value                      |
|              | applicationName                    | Application name           |
|              | eventType                          | Type of event (DWORD flag) |
|              | executeDate                        | Date executed              |
|              | id                                 | GUID identifier            |
|              | provisionedUser                    | User provisioned           |
|              | provisioningAgent                  | Agent name                 |
|              | timeStamp                          | Time stamp                 |

## 7.5.5.3.1 CLI Output

ext\_search catalog=eventLog
This returns a list of logons for all users.

#### Entry 1

applicationName: eventType: 64 executeDate: 0001-01-01 00:00:00.000Z id: a09b9de7-4b65-464c-8dcb-90219e222991 provisionedUser: provisioningAgent: SSO PM Console timestamp: 2005-11-17 18:33:37.290Z

### Entry 2

applicationName: eventType: 64 executeDate: 0001-01-01 00:00:00.000Z id: bd444f6c-e3cf-4efc-bbd8-c5e82d55ed96 provisionedUser: provisioningAgent: SSO PM Console timestamp: 2005-11-17 18:33:37.370Z

### Entry 3

applicationName: eventType: 64 executeDate: 0001-01-01 00:00:00.000Z id: 6eebd1dd-a904-43db-8c22-38ef941e83b3 provisionedUser: provisioningAgent: SSO PM Console timestamp: 2005-11-17 18:33:38.960Z

#### Entry 4

applicationName: Visual SourceSafe eventType: 4 executeDate: 2005-11-17 19:28:51.427Z id: 2c45f078-c9c7-4268-9abd-4e50111ba644 provisionedUser: davidh provisioningAgent: SSO PM Console timestamp: 2005-11-17 19:28:51.427Z

## 7.5.6 Sample Code

The following code demonstrates how to call the AddCredential method from the IProvisioning interface. This example demonstrates adding a credential for the Logon Manager user johndoe. The application being added is Yahoo and the credentials for this application are jdoe and password.. The description of this credential is TestApp.

```
try
{
IProvisioningResult ipr = iprov.AddCredential(
"johndoe",
"Yahoo",
"Test App",
"jdoe",
"password");
//Process results in ipr
if (!ipr.Success)
{
Console.WriteLine(ipr.ErrorMessage);
return;
}
//Display GUID
Console.WriteLine("SUCCESS" + ipr.CommandID);
}
catch (ProvisioningException ex)
{
// Handle Exception...
}
```

Credentials can also be added using an options argument, which is a more flexible method of passing. This method allows the use of additional parameters (some applications require an OTHER1 and OTHER2 field) and their combinations.

The following example demonstrates how to add a credential for the Visual SourceSafe application for the SSO user johndoe. Since this application requires an OTHER1 field, this method is the only way to add the credential.

```
StringDictionary options = new StringDictionary();
options.Add(OperationKeys.DESCRIPTION, "Test App");
options.Add(OperationKeys.APP_USERID, "jdoe");
options.Add(OperationKeys.PASSWORD, "password");
options.Add(OperationKeys.OTHER1, "VGO");
IProvisioningResult ipr = iprov.AddCredential("johndoe",
"Visual SourceSafe", options);
```

# 7.6 Using the Java CLI as an SDK

The Provisioning Gateway CLI must be installed prior to performing the steps in this section. Refer to the *Oracle Enterprise Single Sign-On Suite Installation and Setup Guide* for information on installing the Provisioning Gateway CLI.

The Java CLI is located under <home directory>\v-GO PM\Client\Java\<version>.

To use the Java CLI as an SDK, follow these steps:

- Add pmcli.jar and supporting libraries to the CLASSPATH.
- Import the provisioning classes into your application.
- Create an instance of the ProvisioningConnection class.
- Create an instance of the CLIOperationParser class.
- Define the operation and operation parameters using a StringMap.
- Create an instance of the Operation using the object instance created in step 4.
- Set execution time (otherwise it defaults to "Now").
- Send Operation instance (step 6) to the Web service using the ProvisioningConnection (step 3) instance.
- Retrieve success and results of operation.

### 7.6.1 Sample Code

The following code illustrates a simple program that implements each of these steps:

**1.** Import these classes into your application:

import com.passlogix.vgo.pm.cli.\*; import com.passlogix.vgo.pm.operations.\*;

Sample routine for calling the web service:

```
void CallWebService(/* Parameters */) {
```

Arguments to ProvisioningConnection are defined as:

URL: the webservice URL strAgent: the user-defined name for the client agent strUsername: the username to connect as strPassword: the password to use for connection ProvisioningConnection conn = new ProvisioningConnection(strURL, strAgent, strUsername, strPassword); try {

**2.** Begin execution of instruction:

CLIOperationParser opParser = CLIOperationParser.newInstance(); Operation.StringMap options = new Operation.StringMap();

**3.** Use OperationKeys class for most options. Use ExtSearchKeys class for ExtSearch operation:

```
options[OperationKeys.USERID] = "davidh";
options[OperationKeys.APPLICATION] = "Visual SourceSafe";
```

strOper can be equal to any operation defined in CLIOperationParser:
Operation oper = opParser.parse(strOper, options);

- 4. Set the execution time of instruction. If you leave the execution time unspecified, it defaults to Now. oper.setExecTime(dtExec); conn.sendInstruction(oper);
- 5. Get results if the operation was successful: if (!oper.getSuccess()) { String
   strMsg = String.format(

```
"The command failed: id=%s, msg=%s", oper.getCommandID(), oper.getError()); return; }
```

6. Retrieve command ID and result attributes:

```
String strID = oper.getCommandID()); CollectionsMap map =
oper.getResultAttributes()); } catch (Exception ex) { // print
exception } }
```

For some commands, one or both of these is empty. See the section Using the .NET CLI as an SDK for more information on the command ID and format of result attributes and the available options for each operation. The available operations are defined as static members of the CLIOperationParser class. All of the available options and parameters for the supported operations are defined in OperationKeys Interface and ExtSearchKeys Interface sections of this document.

### 7.6.2 Class Definitions

The following class definitions show the important constants and methods needed to programmatically send a request to the Provisioning Gateway Web Service.

#### 7.6.2.1 CLIOperationParser Class

This class inherits from OperationParser. An instance of itself can be created by calling newInstance(). When an instance exists, it can be used to create Operation objects representing the specific request to be executed on the server:

Following are all supported operations defined as constant strings:

static public final String ADD\_CREDENTIAL = "add\_credential"; static public final String MODIFY\_CREDENTIAL = "modify\_credential"; static public final String DELETE\_CREDENTIAL = "delete\_credential"; static public final String DELETE\_USER = "delete\_user"; static public final String STATUS = "status"; static public final String CANCEL = "cancel"; static public final String CHECK\_SERVER = "check\_server"; static public final String GET\_SETTINGS = "get\_settings"; static public final String GET\_SCHEMA = "get\_schema"; static public final String SET\_SETTINGS = "set\_settings"; static public final String EXT\_SEARCH = "ext\_search"; To create a new instance of this parser static public CLIOperationParser newInstance(); To print the results to an output stream of choice public void printResults(PrintStream out, Operation oper);

#### 7.6.2.2 OperationParser Class

This class is the base class for CLIOperationParser. It defines methods for supporting additional operations and creating Operation objects:

To add a new provisioning operation and its support class:

public void addOperation(String strOper, Class<? extends Operation> c)

The supporting class must be derived from the abstract Operation class. This method is intended for internal use.

 To create an instance of the Operation object for the given provisioning instruction:

public Operation parse(String strInstr) throws InstantiationException, IllegalAccessException

This instruction follows the same format as that passed in the command line.

To create an instance of the Operation object based on the operation name:

public Operation parseNoOpt(String strOper) throws InstantiationException, IllegalAccessException

 To create an instance of the Operation object based on the operation name and its parameters (specified as a map of key/value pairs):

public Operation parse(String strOper, Operation.StringMap options)
throws InstantiationException, IllegalAccessException

#### 7.6.2.3 Operation Class

The Operation Class is the base class for all Operations supported by the Java CLI. This class is responsible for constructing the correct message to send to the Web service and for retrieving and storing the response. The following methods can be used to query the results:

Get the raw xml response from the server:

public String getResponse()

Query if the operation executed successfully:

public boolean getSuccess()

Get the GUID associated with this operation after it is executed:

public String getCommandID()

This can be an empty string if no GUID is associated with the operation.

Get any error message if getSuccess returns false:

public String getError()

Set the execution time of this operation on the server:

public void setExecTime(Date dtExec)

If you do not provide a value for this parameter, the Operation executes immediately. Otherwise the Operation does not execute until the given time.

Get the result attributes array if the operation was successful:

public CollectionsMap getResultAttributes()

An empty CollectionsMap cab be returned if there are no results other than success to return. The format of CollectionsMap is a name/value pair map of lists or other maps. The exact format of which depends on the operation executed. For more information, see Using the .NET CLI as an SDK.

Execute the operation:

public String send(ProvisioningConnection conn) throws PMCLIException, RemoteException

You generally should not call this method directly. Instead call:

ProvisioningConnection.sendInstruction(...)

This passes the Operation object to it.

#### 7.6.2.4 OperationKeys Interface

The OperationKeys interface defines all the possible parameters that an Operation can accept. The parameters are specified as keys to the StringMap, followed by their value. The exact subset of keys an Operation supports is described in the Provisioning Gateway Using the .NET CLI as an SDK.

```
public interface OperationKeys
```

```
static public final String USERID = "sso_userid";
static public final String APPLICATION = "sso_application";
static public final String DESCRIPTION = "sso_description";
static public final String APP_USERID = "sso_app_userid";
static public final String PASSWORD = "sso_password";
static public final String OTHER1 = "sso_other1";
static public final String OTHER2 = "sso_other2";
static public final String GUID = "command_id";
static public final String NAME = "name";
static public final String VALUE = "value"; }
```

#### 7.6.2.5 ExtSearchKeys Interface

The ExtSearchKeys interface defines the parameters supported for the ExtSearch operation. The OperationKeys interface does not apply for this operation. Acceptable parameters must come from this list:

public interface ExtSearchKeys

#### Supported keys for ExtSearch

static public final String OPTION\_CATALOG = "catalog"; static public final String OPTION\_USERID = "userId"; static public final String OPTION\_APPLICATION= "applicationName"; static public final String OPTION\_EVENTTYPE = "eventType"; static public final String OPTION\_STARTDATE = "startDate"; static public final String OPTION\_ENDDATE = "endDate"; static public final String OPTION\_LOGON = "logon"; static public final String OPTION\_SHOWLOGONS = "returnlogons"; static public final String OPTION\_SHOWLOGONS = "returnlogons"; static public final String OPTION\_SHOWPENDING = "returnlogons";

#### Possible values for OPTION\_UIDMATCH key

static public final String MATCH\_EQUAL = "equal"; static public final String MATCH\_SUBSTRING = "substring";

#### Possible values for OPTION\_CATALOG key

```
static public final String CATALOG_APPS = "Applications";
static public final String CATALOG_EVENTLOG = "EventLog";
static public final String CATALOG_USERS = "Users"; }
```

## 7.6.3 Setting Up Java for SSL

To set up SSL support for the Java CLI, you must modify a properties file to point to the Java Keystore File root:

- 1. Download a public version (no private key) of the SSL certificate that will be used. This can be retrieved from the server that is hosting IIS. Save this public certificate as an ssl.cer as follows:
  - **a.** From the server with the SSL certificate, open the Microsoft Management Console by selecting **Start > Run**, type MMC and click **OK**.
  - b. Click File > Add/Remove Certificates Snap-in. On the Standalone tab, click Add.
  - c. Select the Certificate snap-in and click Add.
  - d. Select Computer Account and click Next.
  - e. Select Local Computer and click Finish.
  - f. Under the Console Root, expand Certificates (Local Computer).
  - g. Expand Personal and click Certificates.
  - **h.** Right-click the **SSL certificate** and select **All Tasks > Export**.
  - i. On the Certificate Export Wizard panel, click Next.

- j. On the **Export Private Key** panel, click **No**, do not export the private key.
- k. Select the file format you want to use (either DER or BASE-64) and click Next.
- I. Browse to locate the file you want to export. Click Next.
- **m.** Save as an ssl.cer file.
- **n.** Click **Finish**, and then click **OK**. This file will be imported into the java keystore on the client (we will create this next).
- **2.** Verify that JDK 1.42+ is installed on the client workstation. There is a binary called keytool.exe that you will use to create the keystore.
- **3.** Create a file called pmcli.jks with an alias of pmssl as follows:
  - **a.** Run: keytool -import -trustcacerts -file ssl.cer -alias pmssl -keystore pmcli.jks
  - **b.** Enter a password for the keystore.
  - **c.** When prompted to trust certificate, click **Yes**.
  - d. Copy the pmcli.jks file to the folder where pmcli.jar is located.
- 4. Create a pmcli.properties file in the folder defined for property files in pmcli.bat.
- 5. Edit pmcli.properties by adding the following line: rmi.ssl.trust.keystore.location=pmcli.jks.
- **6.** Save the file.
- 7. Add the full path to the directory where pmcli.properties lives (not the full path to the file) to the CLASSPATH.
- 8. Run pmcli.bat and pass an https URL to the -url switch.

**Note:** Enabling SSL does not prevent the CLI from communicating with an http service.